| 0    | IES CIlie | nt(Q) v8.   | 25 : Ny IES       |           |           |      |                    |               |            |                                                                                                    |                   |
|------|-----------|-------------|-------------------|-----------|-----------|------|--------------------|---------------|------------|----------------------------------------------------------------------------------------------------|-------------------|
| Help | Subni     | R QUR P     | unctions Commands |           |           |      |                    |               |            |                                                                                                    |                   |
|      | -         |             | 0                 |           |           |      | () // W            |               |            |                                                                                                    | 0.0               |
|      |           |             | 4                 |           | _         | _    | 0 1 1              |               |            |                                                                                                    | <u> </u>          |
|      |           |             |                   |           |           |      |                    |               |            |                                                                                                    |                   |
|      |           |             |                   |           |           |      |                    |               |            |                                                                                                    |                   |
|      |           |             |                   |           |           |      |                    |               |            |                                                                                                    |                   |
|      |           |             |                   | Sort      | Bur       |      | Actions: .         | HP Alls Par   | outin:     | Follow Up: -                                                                                                    |                   |
|      |           |             |                   | Worl      | ks Order  |      | Select Start Dates | By Works C    | rder       | New Task                                                                                                    | - <del>4</del> 64 |
|      |           |             |                   | 8         | tart Date |      | Remove Start Dates | By Pa         | rson       | Diary                                                                                                    | 141 I             |
|      |           | Action M    | intenance Evente  |           |           |      | Remove HR          |               |            | and a second second sec | Quit              |
|      |           | PACIFIC III | annenance Lyenis. | -         |           |      |                    |               |            |                                                                                                    |                   |
|      |           | 333 Bark    | Order Status Inf. | ormation. |           |      | Baintenance Even   | F             | Job        |                                                                                                    |                   |
|      | 1         | WD015       | Start 12          | STOCK OK  | MROD      | 7000 | 40,000 Service     | Kilus         | VEHL351    | KILUK 2000, KOK301                                                                                                    | -                 |
|      | z         | WD016       | Start 12          | STOLK OK  | MROD      | 7000 | 150,000 Service    | Rilux         | VEHL352    | KILAR 2000, JUG152                                                                                                    |                   |
|      | 3         | WD017       | 13/04/10          | STOLK OK  | MROD      | 7000 | 50,000 Service     | Kilus         | VEHL353    | KILUK 2000, KOK309                                                                                                    |                   |
|      | - 4       | MD018       | Start 12          | STOLE OF  | MROD      | 7000 | 120,000 Service    | Rilux         | VEHL355    | KILUN 2000, KOR663                                                                                                    |                   |
|      | 5         | MD020       | Start 72          | STOLK OK  | MROD      | 7000 | 20,000 Service,    | Cherry 1400   | VEHL903    | CHERRY 1400, DED333                                                                                                    |                   |
|      | 6         | WD021       | Start 92          | STOCK OK  | MRGD      | 7000 | 20,000 Vehicle     | Rust Inspect, | VEHL903    | CHERRY 1400, DED333                                                                                                    |                   |
|      | - 2       | MD022       | 13/04/10          | STOLE OF  | REGD      | 1000 | 10,000 Vehicle     | Rust Inspect, | VEH1901    | HANDA 1600, AAB387                                                                                                    |                   |
|      | a         | MD023       | Start 72          | STOLK OK  | HROD      | 1000 | 10,000 km Servi    | ce, Handa 160 | VEH1901    | HANDA 1600, AAB387                                                                                                    |                   |
|      | 9         | 90024       | Start 12          | STOCK OK  | HROD      | 1000 | 180,000 Vehicle    | Rust Inspect  | weh1352    | KILUK 2000, JNG152                                                                                                    |                   |
|      | 10        | WD025       | 13/04/10          | STOCK OK  | MRGD      | 1000 | Inspect, Lubric    | nte           | Eegc002    | Conveyor Chain                                                                                                    | _                 |
|      | 11        | 90028       | Start 72          | STOCK OK  | HEROD     | 1000 | Genute             |               | Eegc002    | Conveyor Chain                                                                                                    |                   |
|      | 12        | 80027       | 13/04/10          | STOLK OK  | HK0D      | 7000 | Chain Adjust       |               | Engebuz    | Conveyor Chain                                                                                                    | _                 |
|      | 11        | 80028       | Start 77          | STOLE OF  | HIGO D    | 7000 | 10,000 Service     | Killer        | VERIL 36.3 | KILDE 2000, CDD201                                                                                                    |                   |
|      | 11        | MD029       | Start 10          | STOLE 17  | MEGD      | 2000 | 10,000 Venicle     | Marc inspect, | vini 365   | XILIX 2000, LIN201                                                                                                    | _                 |
|      | 16        | MING SI     | Start 30          | STOLM OF  | MRGD      | 2000 | TO DOD Webticle    | Dust Inspart  | webt 365   | KILUK 2000 ANDSA4                                                                                                    |                   |
|      | 17        | MD032       | Start 12          | STOLE OF  | MROD      | 2000 | Grante             | Mare andpaced | feac003    | Transmission Chain #                                                                                                    | 1                 |
|      | 18        | WD033       | Start 12          | STOCK OK  | MROD      | 7000 | Inspect, Lubric    | ate           | Eegc003    | Transmission Chain #                                                                                                    | 3                 |
|      | 19        | MD034       | Start 12          | STOLE OF  | MRGD      | 7000 | Service Gil Bur    | Deca          | Eegb001    | FACTORY BOILER no 1                                                                                                    |                   |
|      | 20        | WD036       | Start 72          | STOCK OK  | MROD      | 7000 | 50,000 Vehicle     | Rust Inspect, | veh1904    | HANDA 1600, HGH444                                                                                                    |                   |
|      | 21        | MD037       | Start 92          | STOLE OF  | MROD      | 7000 | Renewal of Boil    | er Tuber      | fegb001    | FACTORY BOILER no 1                                                                                                    |                   |
|      | 22        | MD038       | Start 12          | STOCK OK  | MROD      | 7000 | Welding Repairs    |               | Eegb001    | FACTORY BOILER no 1                                                                                                    |                   |
|      |           |             |                   |           |           |      |                    |               |            |                                                                                                    |                   |
| Sei  |           |             |                   |           |           |      |                    |               |            |                                                                                                    |                   |
| E    | No. F     | Pre         |                   |           |           |      |                    |               |            |                                                                                                    | -                 |
| 1    |           |             |                   |           |           |      |                    |               |            |                                                                                                    |                   |

Slide notes: Planned Maintenance is integrated to Purchasing for Goods and Services, and of course for Contracts and Sub Contractors. It is also linked to the Requisition Request cycle. In this tutorial, we show an example of processing a Sub Contract by Purchase Order Contract.

| BES Client(Q) v8.25    | : Wy IES                    |       |                   |
|------------------------|-----------------------------|-------|-------------------|
| + ()                   | <b>Q (</b> ) <b>(</b> )     | >>    | <br>6 Ø 8         |
| 1 Front Page 2 Mason   | ures                        |       |                   |
|                        |                             |       | <u>999</u>        |
| Proved Marco           |                             |       | Close Event       |
| Line Prog              | feeddin Factory Biller no 1 |       | Quit              |
| Description            | Renewal of Boiler Tubes     |       | Correct / Reverse |
| Date Open              | 10/04/2010                  |       | Job Drill         |
| Start Date             |                             |       |                   |
|                        |                             | -     |                   |
| State                  | Umlaned                     | Notes | 2                 |
| Pances<br>Vibrio Order | 80017                       |       |                   |
| Event Oroup            | Factory Hachinery           |       |                   |
| Data Tripper           |                             |       |                   |
| Neter Trigger          |                             |       |                   |
|                        | Q, 📤                        |       |                   |
| Bill of Materialo      |                             |       |                   |
|                        | Q 🚔                         |       |                   |
|                        | Instruction Set(s)          |       |                   |
|                        | ·                           |       |                   |
| See                    |                             |       |                   |
| E                      |                             |       |                   |
|                        |                             |       |                   |
|                        |                             |       |                   |

Slide notes: In our example, we are saying that the task of renewing the Boiler Tubes will not be done by our internal Man Resources, and that we will sub-contract this task instead.

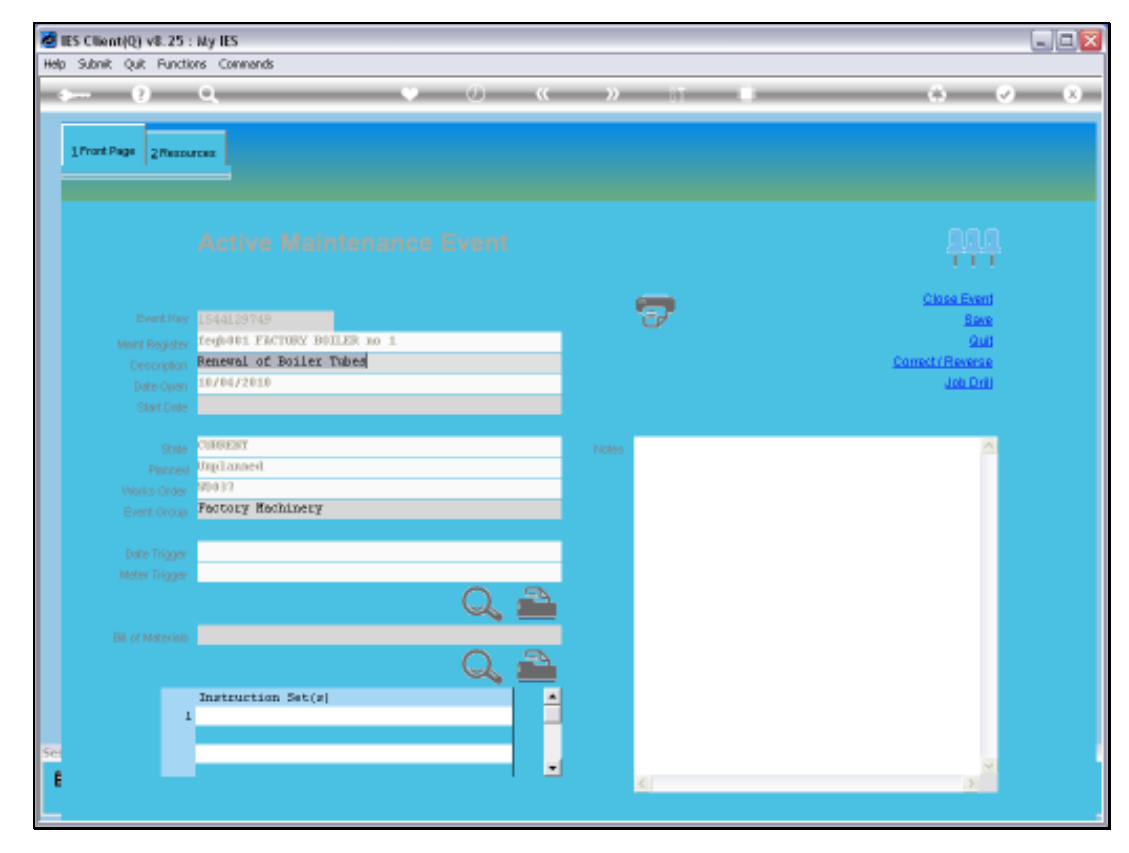

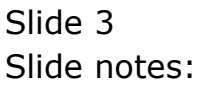

| IES Client(Q) v8.25 : Ny IES     Ho. Scholt, O.R. Spotters, Connects |                |               |                                          |          |
|----------------------------------------------------------------------|----------------|---------------|------------------------------------------|----------|
|                                                                      | • 0 «          | » 11          |                                          | × ×      |
| 1Prost Page 2Pessares                                                |                |               |                                          |          |
| Expected Inputs and Charges: -                                       | Load from Bill |               | Process Bervice Changes Process Billis C | hamaa    |
| >>> Fstail Item                                                      |                | Quantity      | Qty Charged Stock Status                 | -        |
| Nex Fre Add fre   Del Del                                            |                |               | Sub Contractors and Procurement o        | <b>v</b> |
|                                                                      | Delevitid      | O O MARTENZIO | additional Goods and Services: -         |          |
| Application of Human Skills: -<br>Human Resources                    | Berger         |               | Purchase Regul                           | entine   |
| 1                                                                    |                | 0.00          |                                          |          |
|                                                                      |                |               | Purchase Drifere                         | Orders   |
|                                                                      |                |               | 1                                        | Ē        |
| Se                                                                   |                |               |                                          |          |
| E                                                                    |                |               |                                          |          |
|                                                                      |                |               |                                          |          |

Slide notes: On the Resource page, we can choose Purchase Orders.

| It's Client(Q) vit. 25 : My IES<br>Infolab Connections Logon Log | goff Companion Wizard How dol D | etaMarts Business Nodules Acti | n Focus Option Sele | t                 |                                        |            |
|------------------------------------------------------------------|---------------------------------|--------------------------------|---------------------|-------------------|----------------------------------------|------------|
| ⊨ () Q                                                           | •                               | • <b>« »</b>                   |                     |                   | $\hat{\mathbf{o}}$                     | Ø          |
| 1Pront Page 2Resources                                           |                                 |                                |                     |                   |                                        |            |
| Expected Inputs and Char                                         | iges: - Los                     | ud from Bill                   | Eras                | ess Bervice Charg | es Process Skilt                       | a Charges  |
| >>> Retail Item                                                  |                                 | Quan                           | tity Qty            | Charged St        | ock Status                             | -          |
|                                                                  | SINGLE SELECT: Purchase         | Order options                  |                     | _                 |                                        |            |
|                                                                  | Select                          | *                              |                     |                   |                                        | -1         |
|                                                                  | A DEP PIOLOGINI OLDE            | 1                              |                     |                   |                                        | -          |
| Application of Human Shi                                         | Select ALL Show Full            | Une Cancel Balact HR B         | ж I                 | 10                | s and Procuremen<br>ds and Services: - | it of      |
| Human Resources                                                  | 101 -                           | Hours                          | D. 00               |                   | Eurchase Re                            | quisitions |
|                                                                  |                                 |                                |                     |                   | Purcha                                 | se Orders  |
|                                                                  |                                 |                                |                     | Purchase<br>1     | Dzdeza                                 | 1          |
|                                                                  |                                 |                                |                     |                   |                                        |            |
|                                                                  |                                 |                                |                     |                   |                                        |            |
|                                                                  |                                 |                                | -                   |                   |                                        |            |

Slide notes: And choose to do a new Proforma Order.

| Infolab Connections Logon Logoff C                     | onpanion Wizard How doll DataMarts Business | Nodules Action Focus Opt                   | ion Select        |                                                          | -                          |
|--------------------------------------------------------|---------------------------------------------|--------------------------------------------|-------------------|----------------------------------------------------------|----------------------------|
| 0 Q                                                    | • 0 «                                       | >> 1T                                      |                   | 0                                                        | Ø                          |
|                                                        |                                             |                                            |                   |                                                          |                            |
| Pront Page 2Resources                                  |                                             |                                            |                   |                                                          |                            |
|                                                        |                                             |                                            |                   |                                                          |                            |
| Essected lumits and Character                          | Load from Bill                              |                                            | Process Service C | harmes Process Skills                                    | Charges                    |
| >>> Retail Item                                        |                                             | Quantity                                   | Qty Charged       | Stock Status                                             | -                          |
| 1                                                      |                                             |                                            | D.00              |                                                          |                            |
|                                                        |                                             |                                            |                   |                                                          |                            |
|                                                        |                                             |                                            |                   |                                                          |                            |
|                                                        |                                             |                                            |                   |                                                          |                            |
|                                                        |                                             |                                            |                   |                                                          | _                          |
|                                                        |                                             |                                            |                   |                                                          |                            |
|                                                        | (                                           |                                            |                   |                                                          | _                          |
|                                                        | SINGLE SELECT: Purchase Order options       |                                            |                   |                                                          |                            |
|                                                        | Salaat                                      |                                            |                   |                                                          | _                          |
|                                                        | SPIPEC                                      |                                            |                   |                                                          |                            |
|                                                        | 1 New Proforma Order                        |                                            |                   |                                                          |                            |
|                                                        |                                             |                                            |                   |                                                          |                            |
|                                                        | P                                           |                                            | _                 |                                                          |                            |
|                                                        |                                             |                                            |                   | ers and Procuremen                                       | t of                       |
|                                                        |                                             |                                            |                   | under and Sandrage                                       |                            |
|                                                        | Select ALL Show Full Line Cancel            | ОК                                         |                   |                                                          |                            |
| Anniestics of Numan Shills.                            | Select ALL Show Full Line Cancel            | OK Salart Skill S                          |                   | These same pervices: -                                   |                            |
| Application of Human Skills: .                         | Select ALL Show Full Line Cancel            | ectHR SelectSKLLS                          |                   | Purpose Ro                                               | autoitione                 |
| Application of Human Skills: -<br>Human Resources      | Select ALL Show Full Line Cancel            | OK<br>ACTHER Select SKILLS<br>Bours        |                   | Purchase Re                                              | quisitions                 |
| Application of Human Skills: -<br>Human Resources<br>1 | Select ALL Show Full Line Cancel            | ok<br>edite Saladiskills<br>Bours<br>D. D0 |                   | Furthase Re                                              | quisitions                 |
| Application of Human Skills: -<br>Human Resources<br>1 | Select ALL   Show Full Line   Cencel        | ok<br>edite Saladiskills<br>Bours<br>D. D0 |                   | Punhase Re<br>Punhase Re                                 | quisitons<br>se Onders     |
| Application of Human Skills: .<br>Human Resources<br>1 | Select ALL Show Full Line Cencel            | OK<br>extHE Select SKLLS<br>Houts<br>D. 00 | Jurd              | Punhase Re<br>Punhase Re<br>Punha                        | quisitons<br>se Onders     |
| Application of Human Skills: -<br>Human Resources<br>1 | Select ALL Show Full Line Cencel            | OK<br>ACTHE Salari SKLLS<br>Bours<br>D. DO | Furd              | Punhase Re<br>Punhase Re<br>Punha<br>Punha               | auisilions<br>se Onders    |
| Application of Human Skills: -<br>Human Resources<br>1 | Select ALL   Show Full Line   Cencel        | OK<br>actHR SalactBKLLS<br>Nours A         | Purch<br>1        | Punhase Re<br>Punhase Re<br>Punha                        | quisitons<br>se Orders<br> |
| Application of Human Skills; -<br>Human Resources<br>1 | Select ALL Show Full Line Cencel            | etHR Salari BKLLS<br>Bours 0.00            | Purd              | Purchase Re<br>Purchase Re<br>Purchase Re<br>Purchase Re | quísilions<br>se Orders    |
| Application of Human Skills: -<br>Human Resources<br>1 | Select ALL Show Full Line Cencel            | OK SANTAKLUS<br>Bours A. O                 | Purch<br>1        | Punhas<br>Punhas<br>Punha<br>hare Orders                 | avisitions<br>sa Onders    |
| Application of Human Skills; -<br>Human Resources<br>1 | Select ALL   Show Full Line   Cencel        | OK<br>Solari Brute<br>Bours<br>0.00        | Furci<br>1        | Punhase Re<br>Punhase Re<br>Punha                        | avisitions<br>sa Orders    |
| Application of Human Skills: -<br>Human Resources<br>1 | Select ALL   Show Full Line   Cencel        | OK Salari SKI LS<br>Bours 0.00             | Purcl             | Punhas Re<br>Punhase Re<br>Punha<br>hare Orders          | auisilions<br>ao Ordars    |

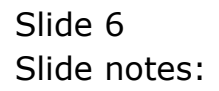

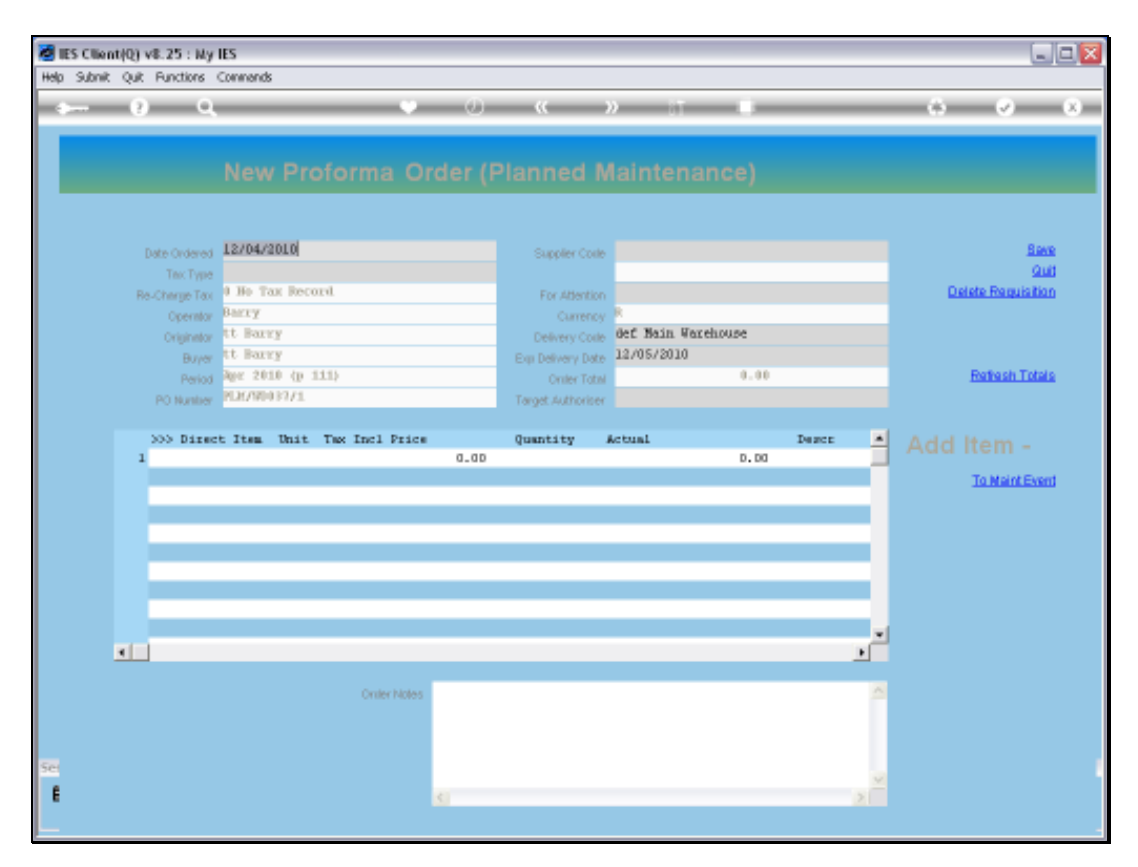

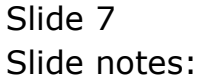

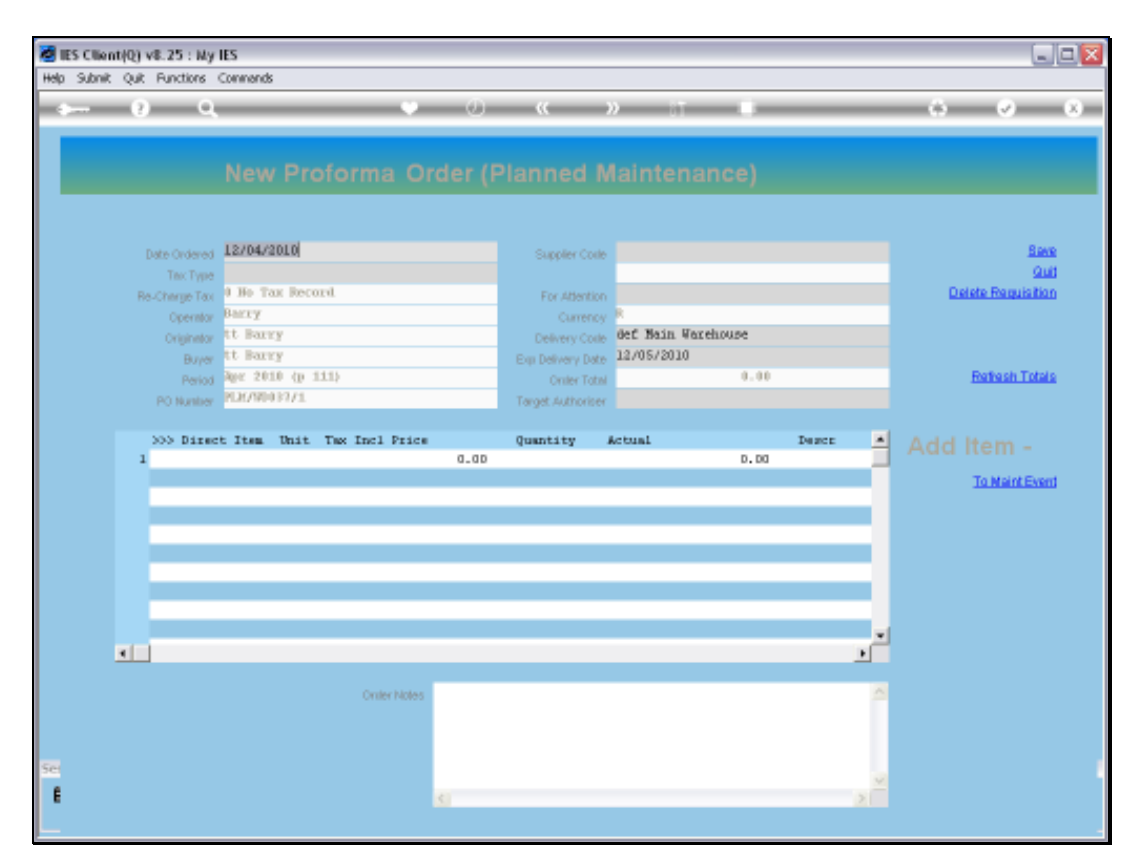

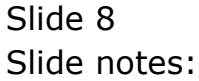

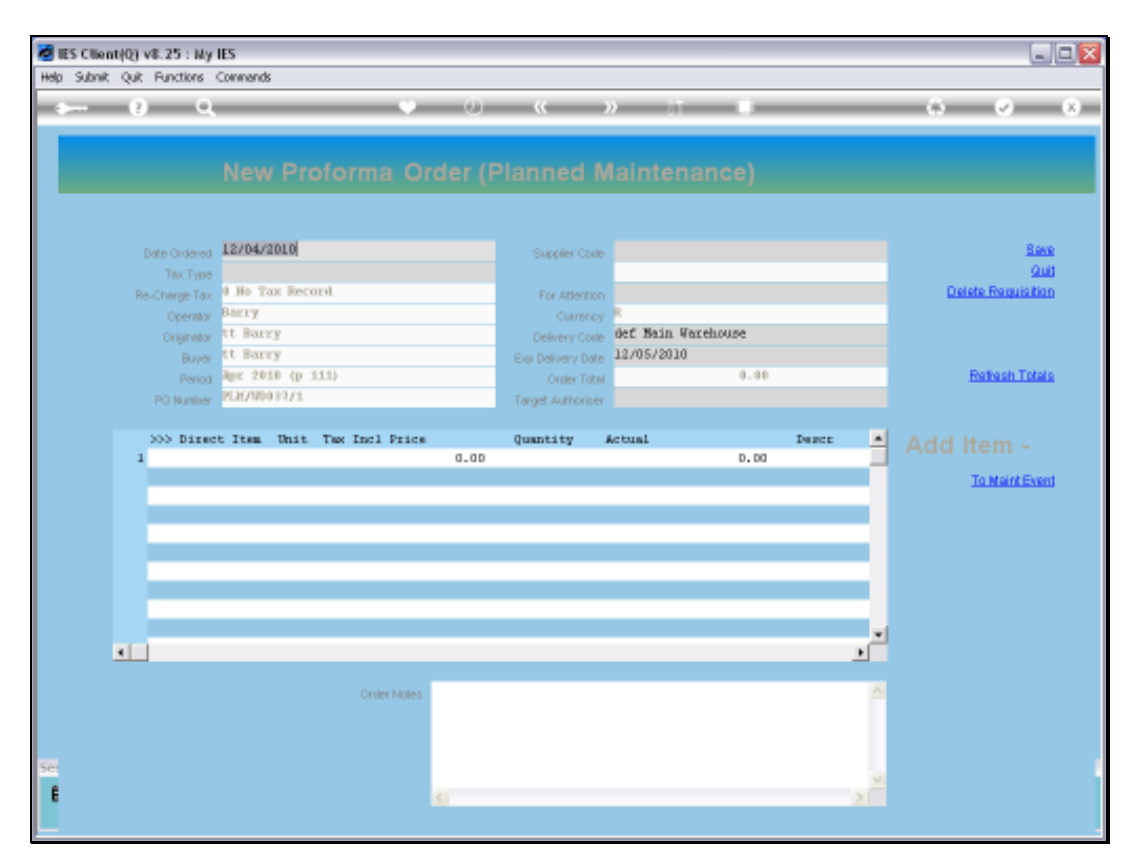

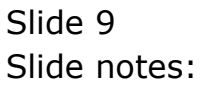

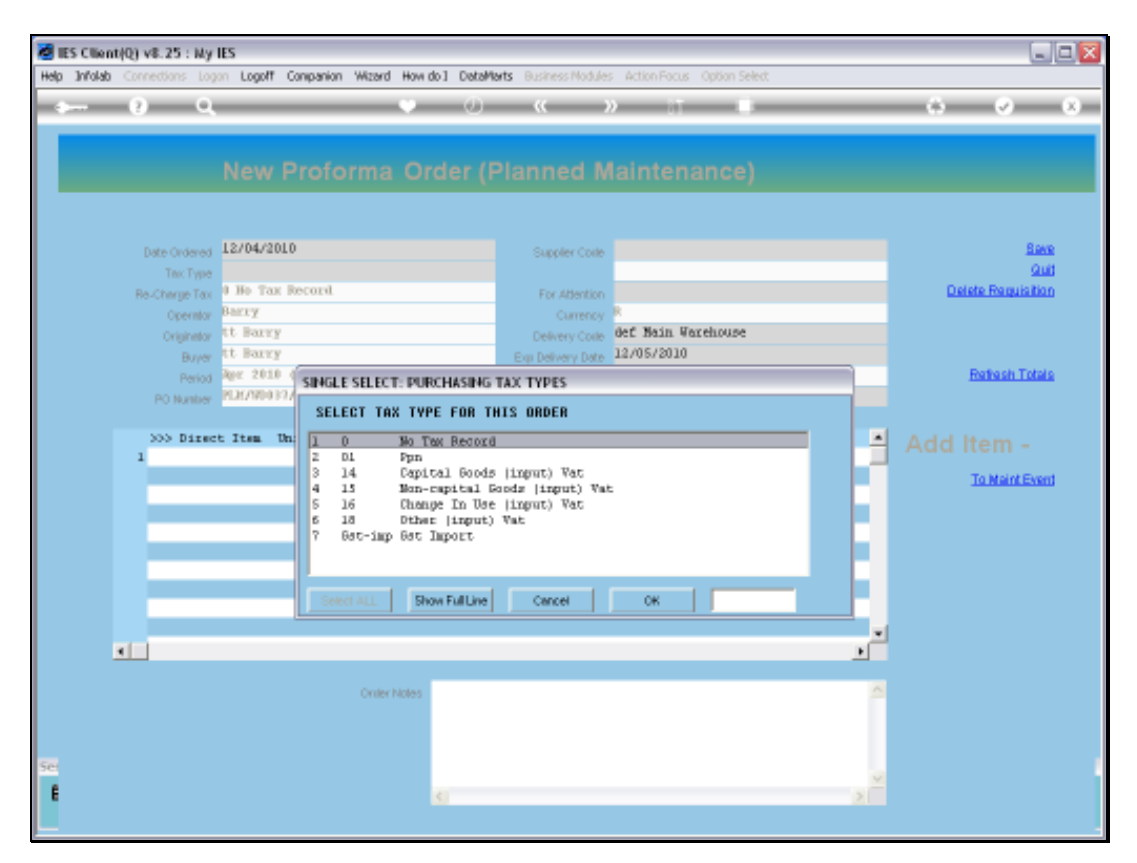

Slide 10 Slide notes:

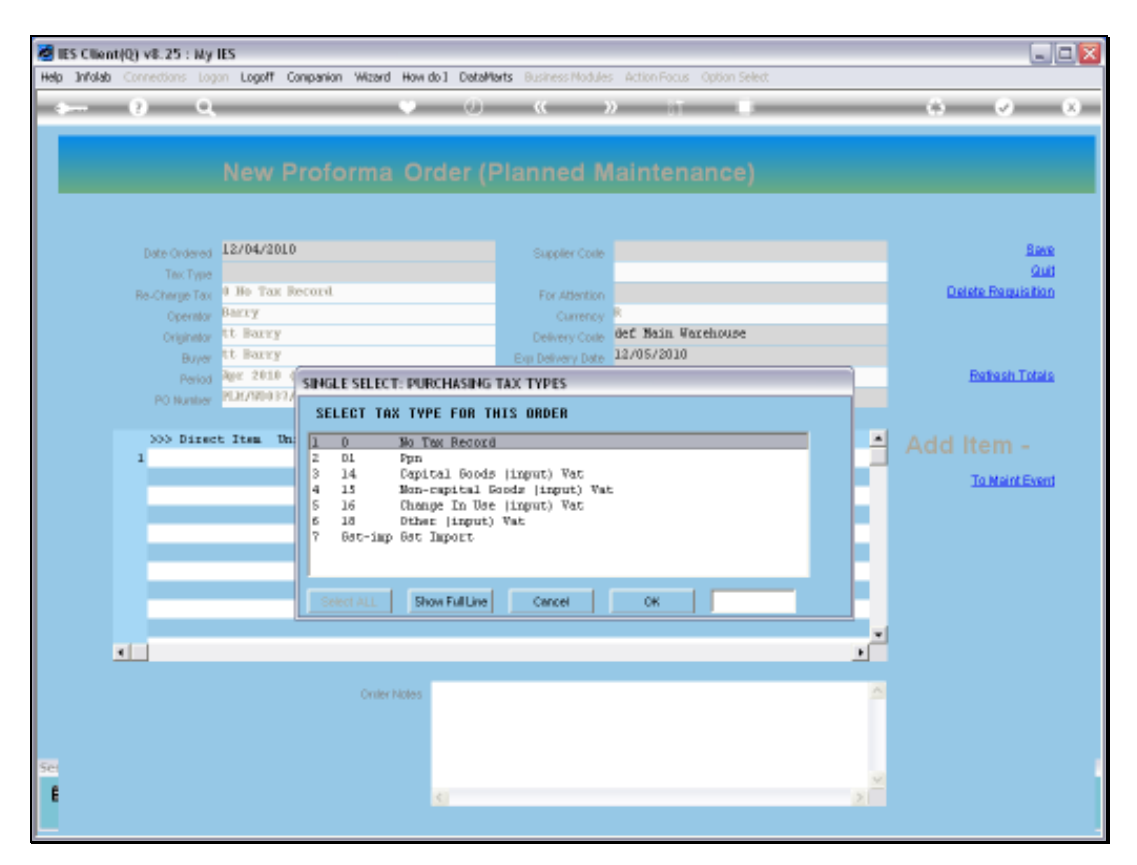

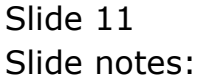

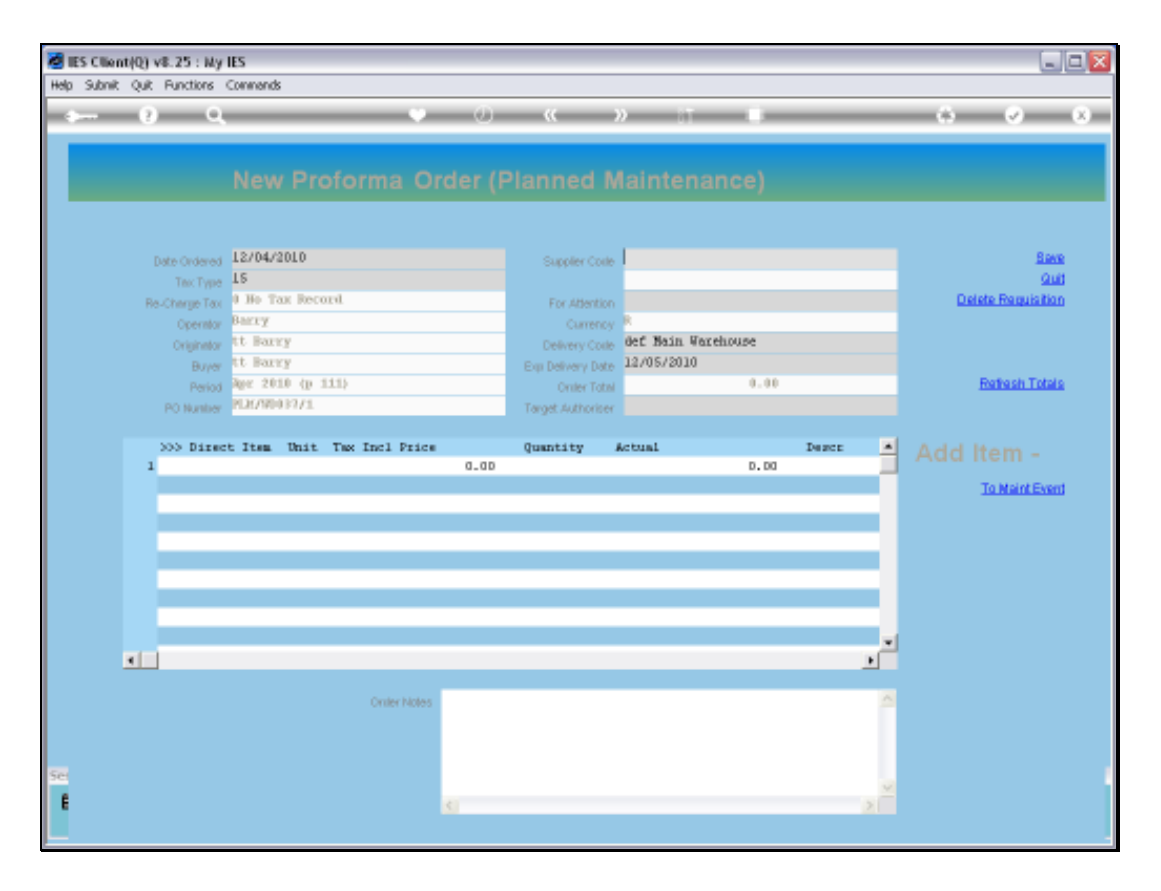

Slide notes: We note that the system automatically allocates a Purchase Order number that is linked to Planned Maintenance and the Works Order number is used in all Purchase Order numbers for this Maintenance Event.

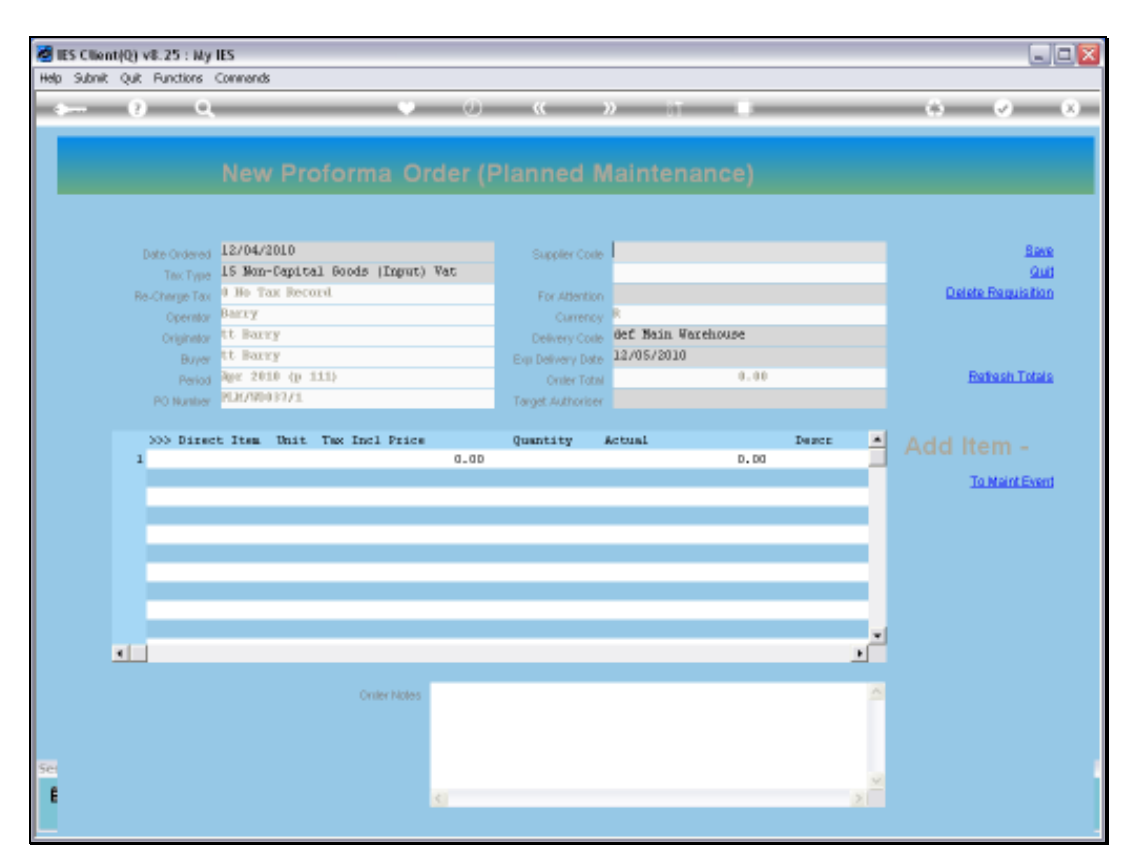

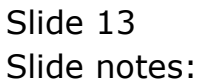

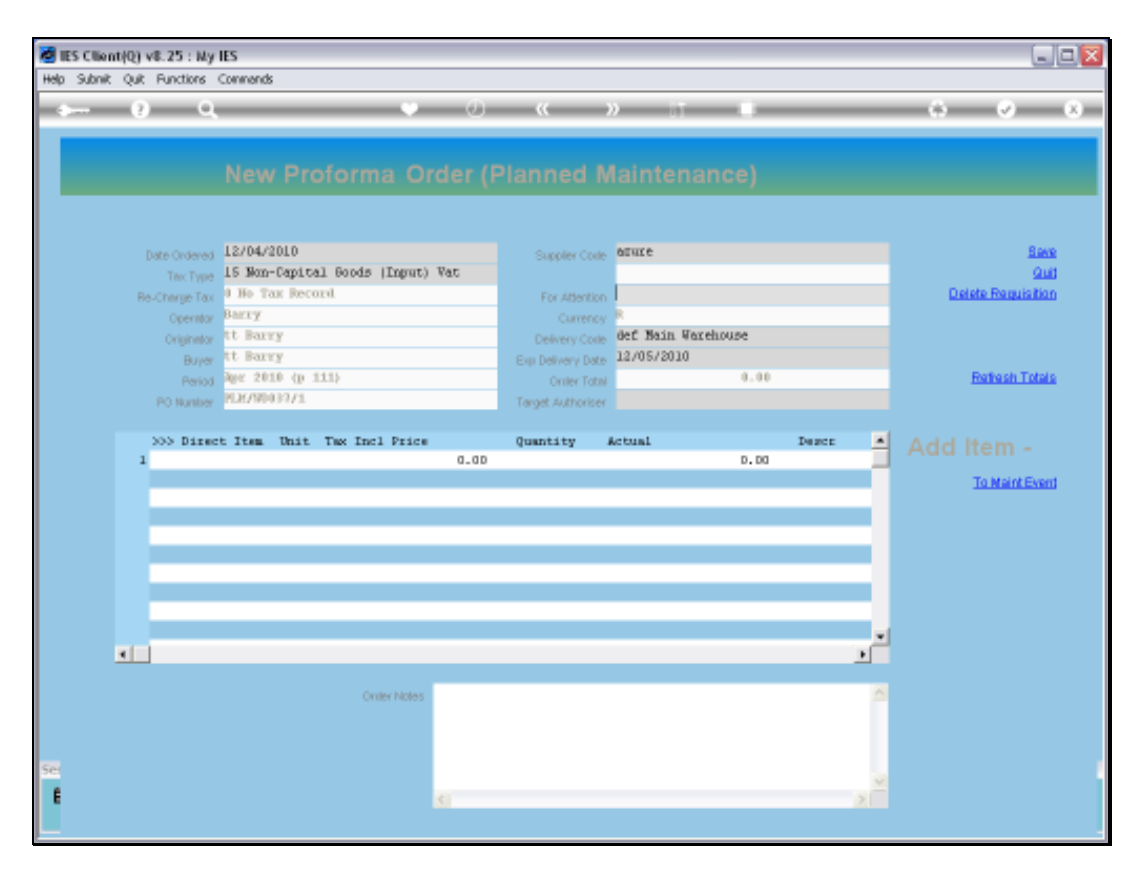

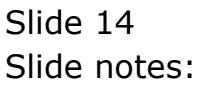

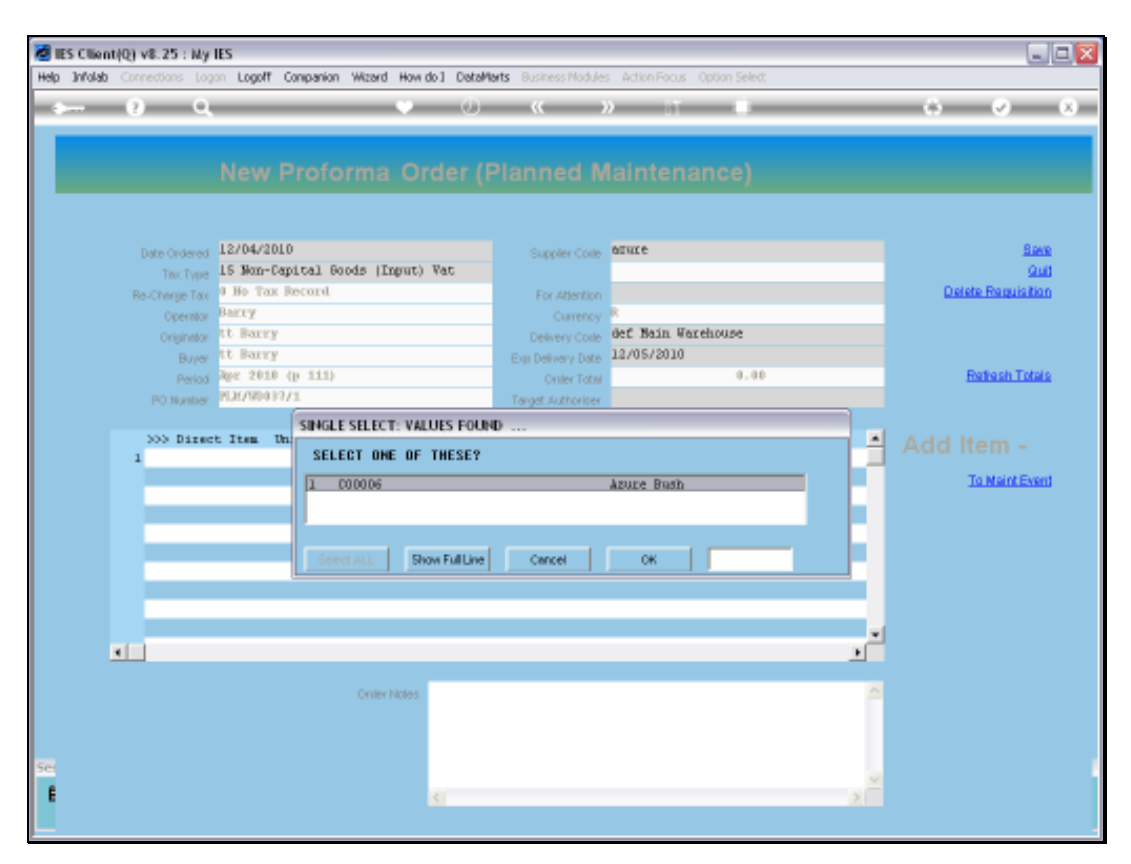

Slide 15 Slide notes:

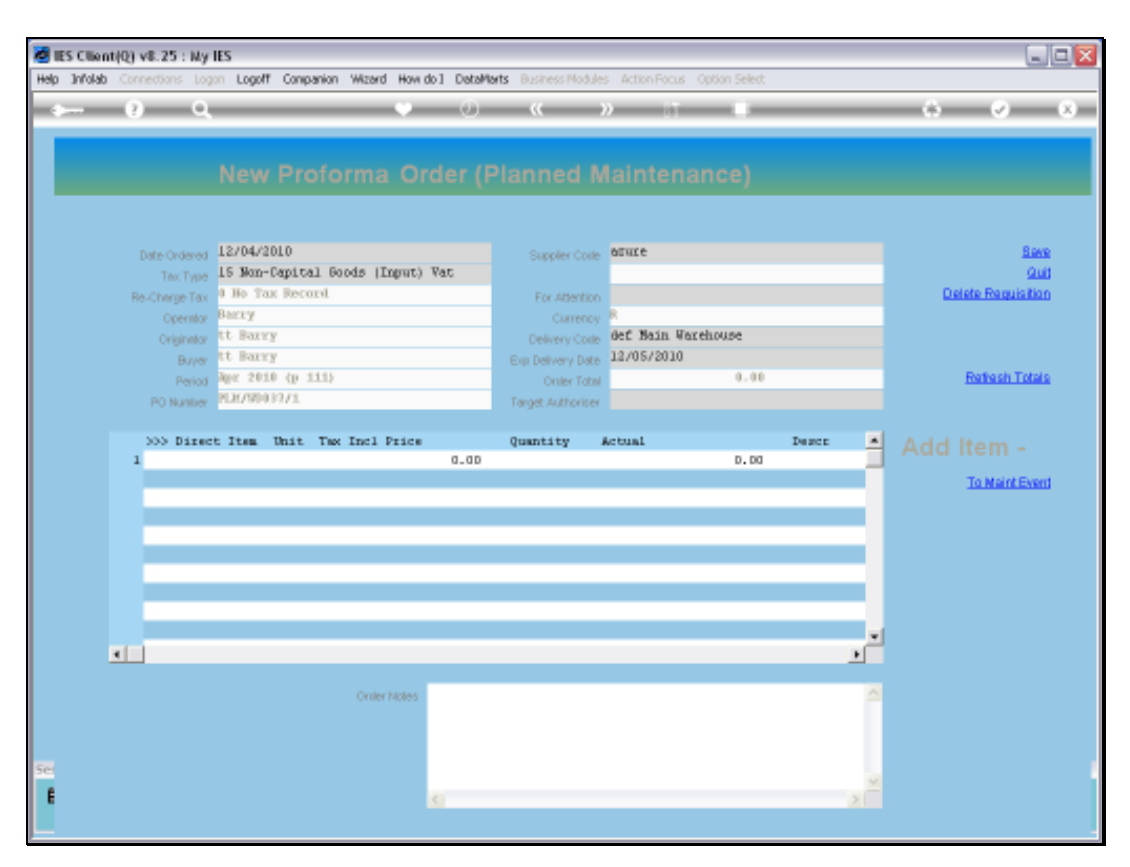

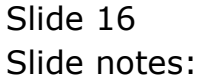

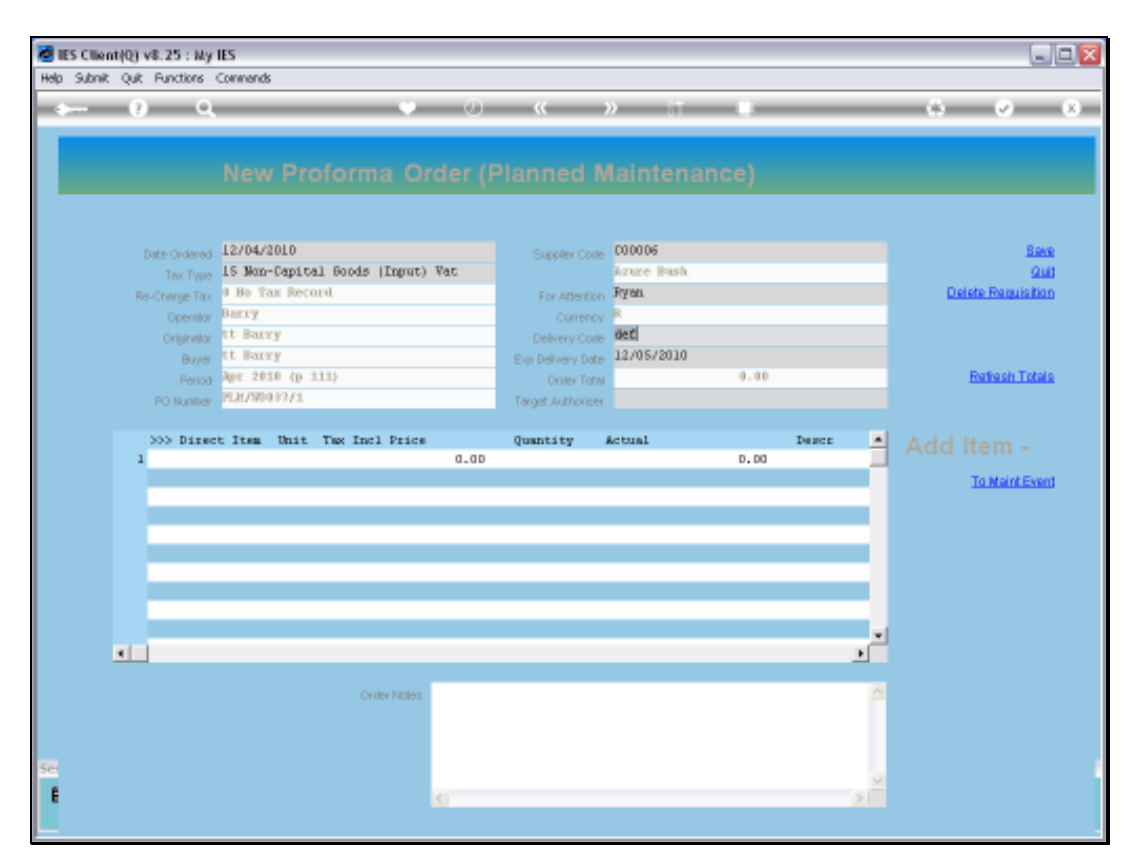

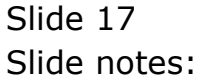

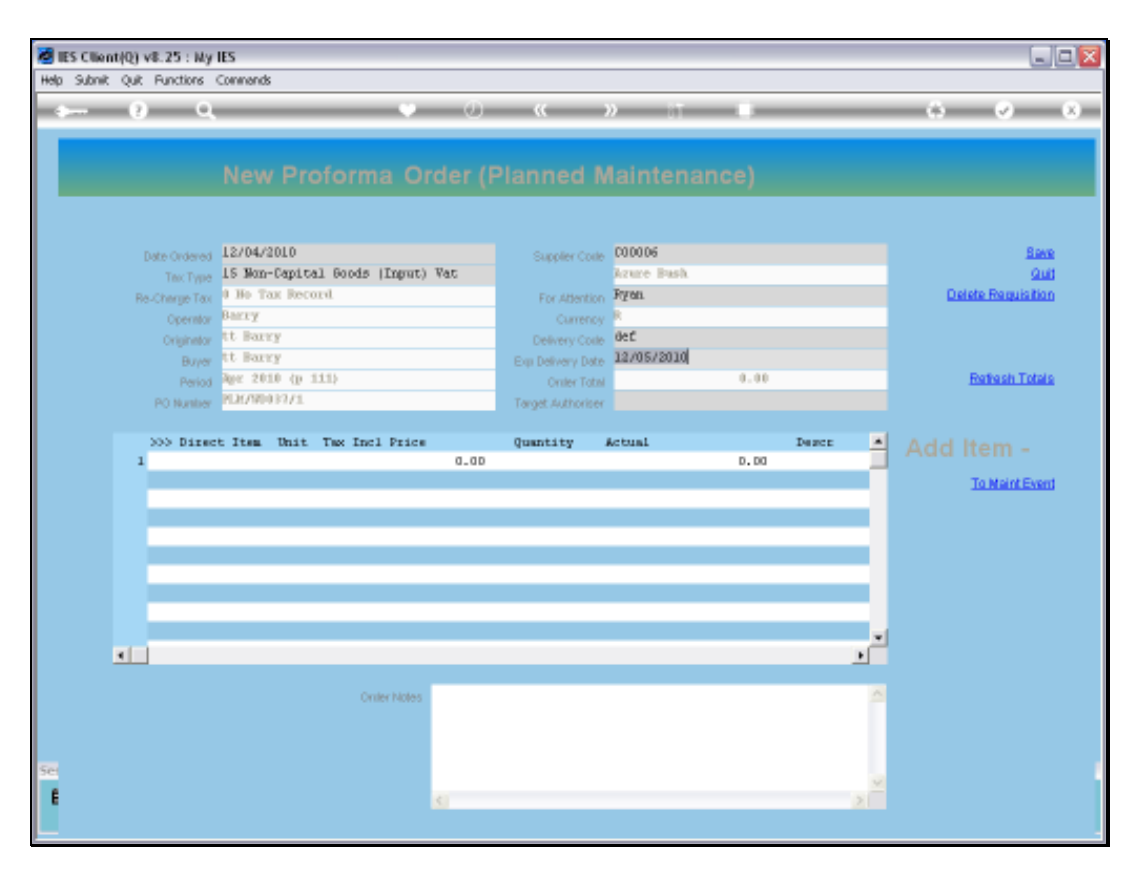

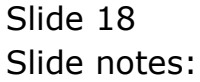

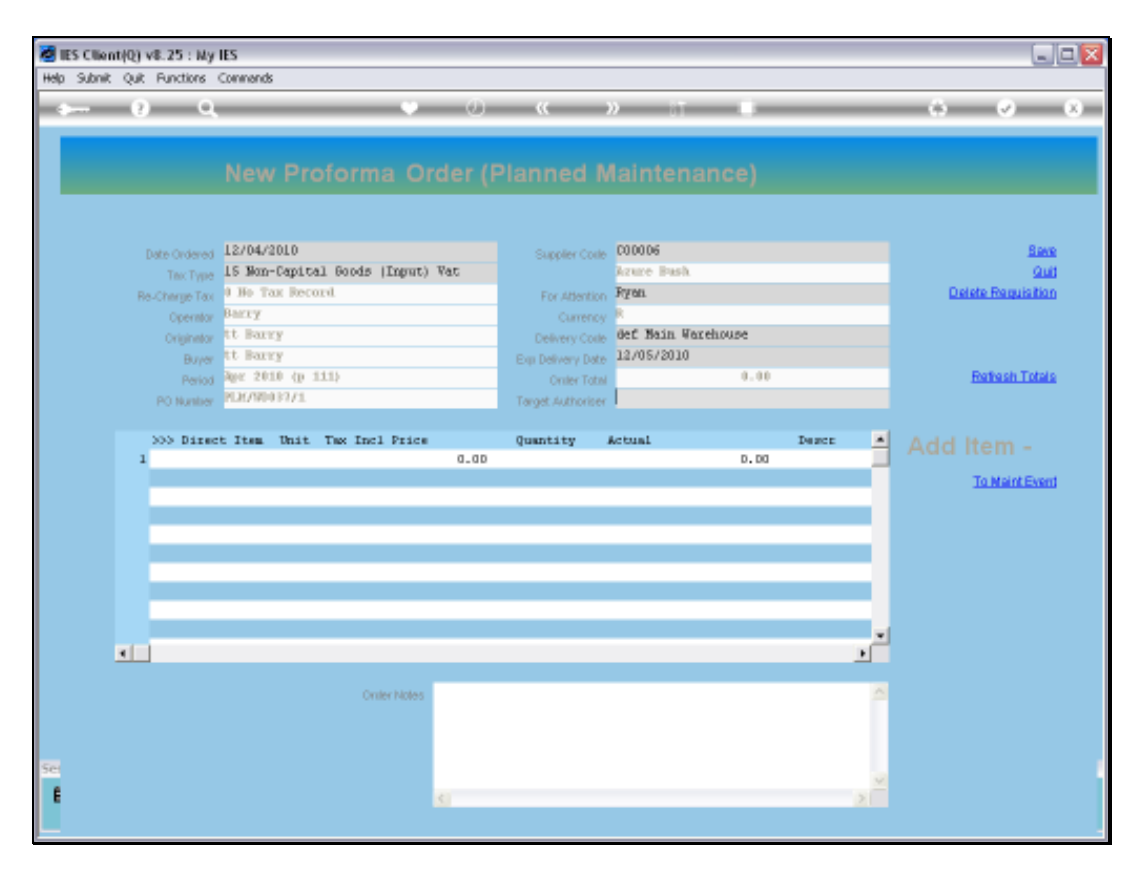

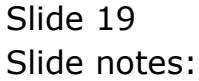

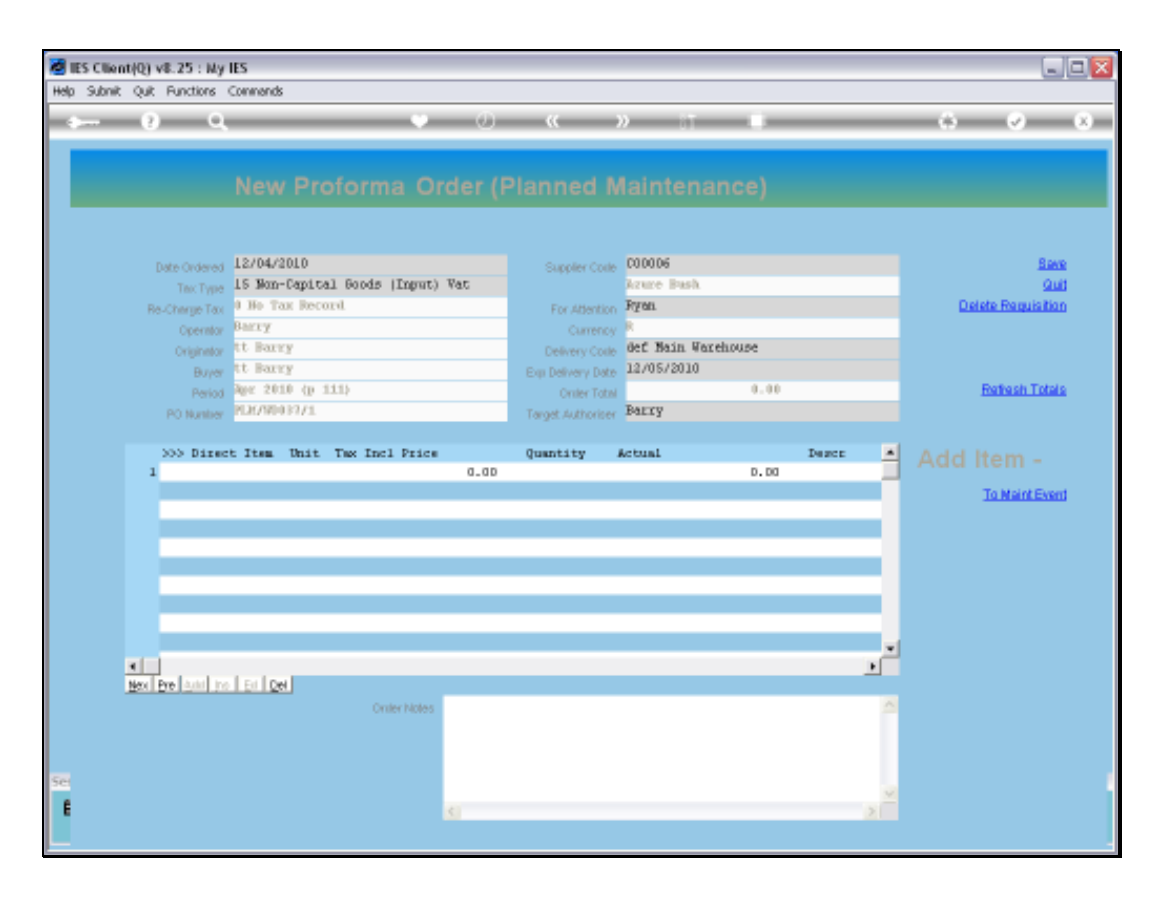

Slide notes: The rest of the Purchase Order is processed in like manner as for all Purchase Orders, except that on this Purchase Order we can ONLY include DIRECT Order Items that are allocated to the Master Job that this Maintenance Event is for.

| 🗃 IES Client(Q) vil: 25 : My IES    |                             |     |
|-------------------------------------|-----------------------------|-----|
| Help Subnik Quik Functions Commands |                             |     |
| ə 0 Q. 🔍 🖤                          | 0 « » it = C                | × × |
|                                     | Charge To: Jobs             |     |
|                                     |                             |     |
|                                     | 0.17 No More                |     |
|                                     | 12/04/2010                  |     |
|                                     | tt Barry Save/Ned           |     |
|                                     | EMON                        |     |
|                                     | -                           |     |
|                                     | s 2                         |     |
| Quertity                            |                             |     |
|                                     |                             |     |
|                                     | fegb001 FRCTORY BOILER no 1 |     |
|                                     | plp FLN Furchasing          |     |
|                                     | V                           |     |
|                                     | fegb001                     |     |
|                                     |                             |     |
|                                     |                             |     |
|                                     |                             |     |
| Se                                  |                             |     |
| E                                   |                             |     |
|                                     |                             |     |
|                                     |                             |     |

Slide notes: The system already knows the Job and Cost account to use for allocation, and we simply indicate the Order Items, Quantities and Prices.

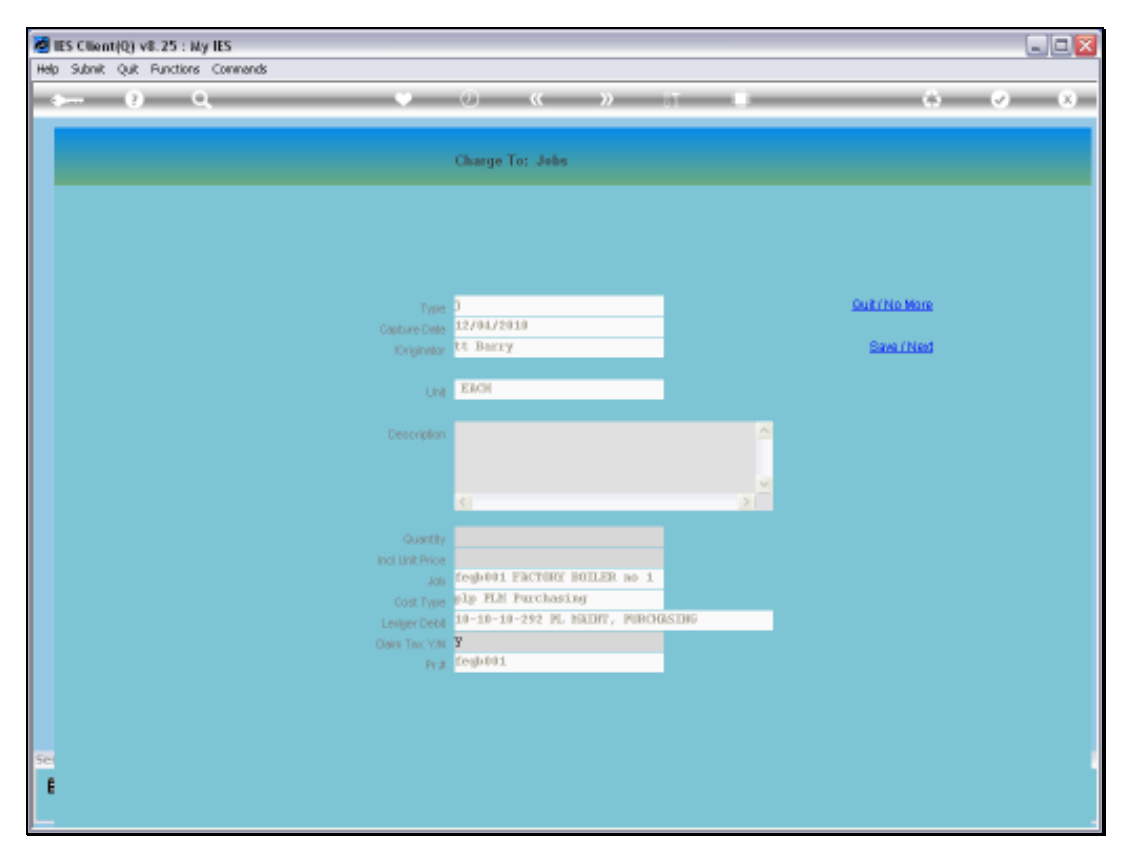

Slide 22 Slide notes:

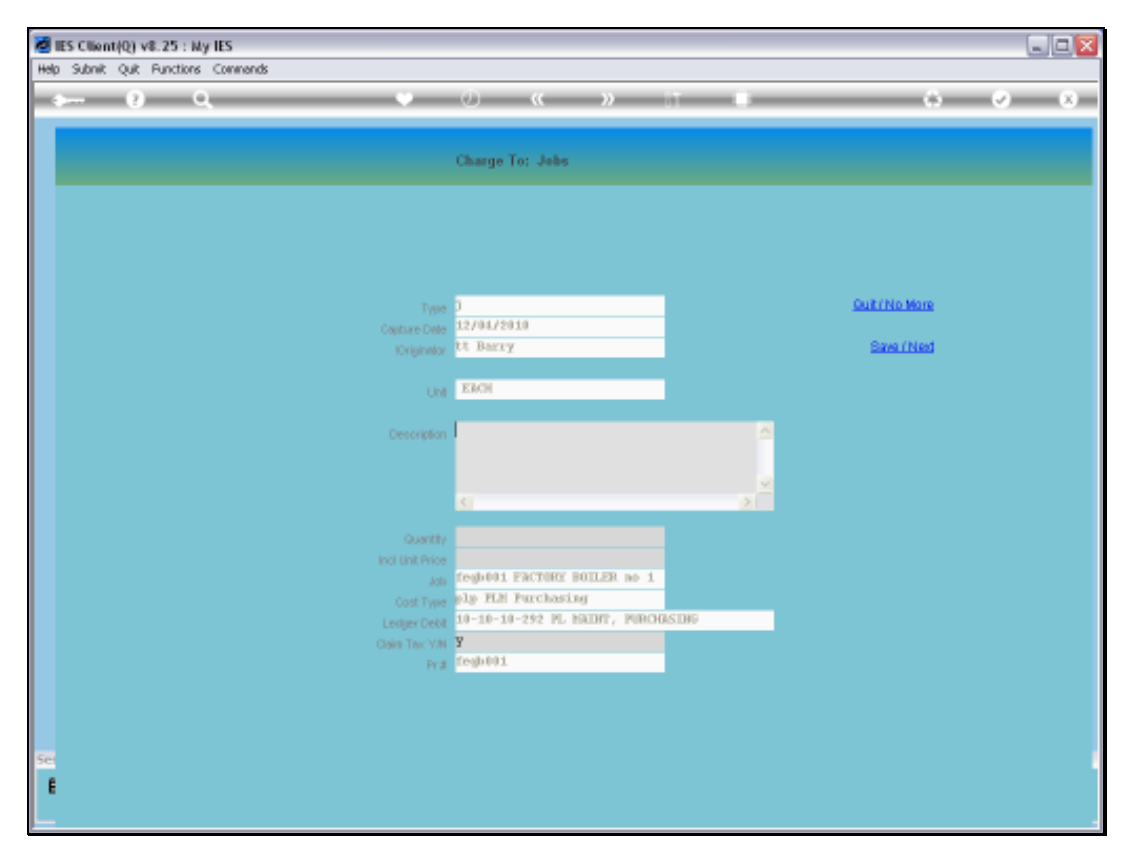

Slide 23 Slide notes:

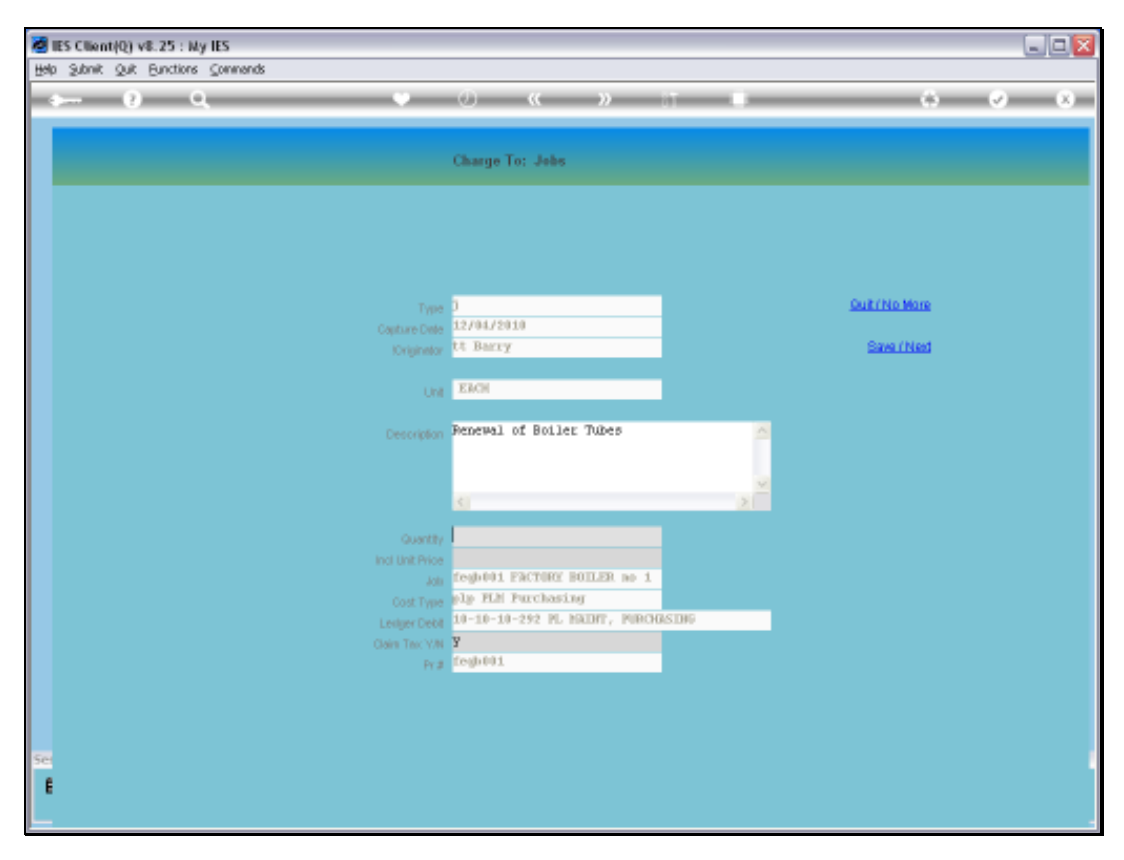

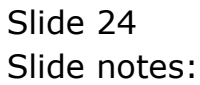

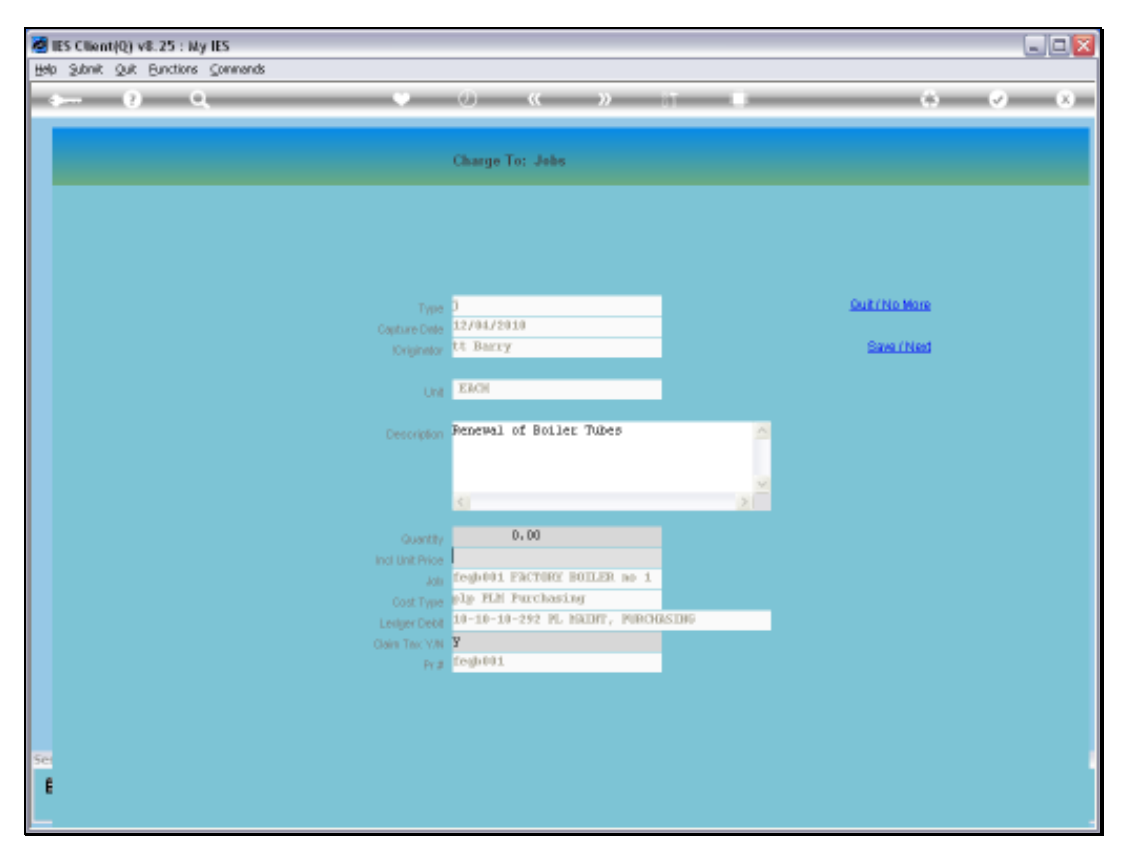

Slide 25 Slide notes:

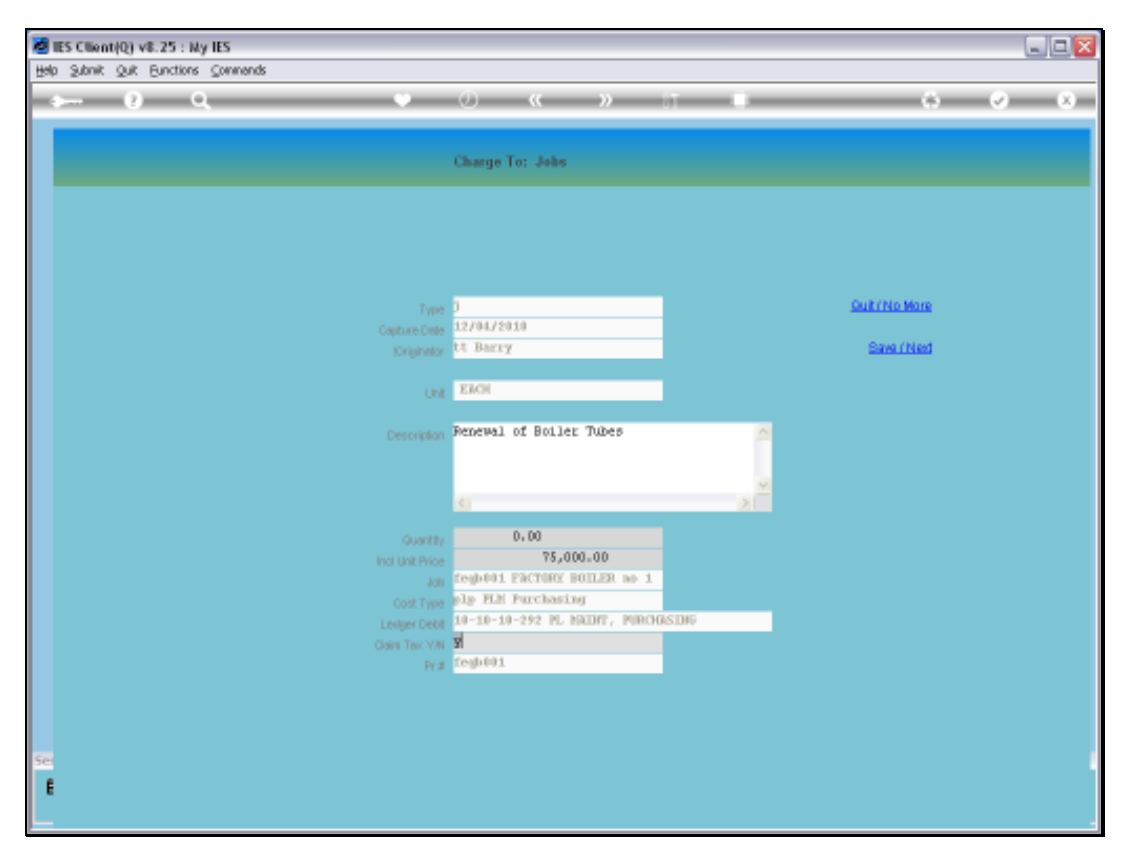

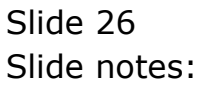

| Bittes Client(Q) v8.25 : My I<br>Help Subnit: Ouit Eurotions ( | IES<br>Commands |                     |                   |             |           |            |                    |
|----------------------------------------------------------------|-----------------|---------------------|-------------------|-------------|-----------|------------|--------------------|
| 0 Q                                                            |                 | • 0                 | « )               | ) IT        |           |            | 6 Ø 8              |
|                                                                |                 |                     |                   |             |           |            |                    |
|                                                                |                 |                     | Planned M         |             |           |            |                    |
|                                                                |                 |                     |                   |             |           |            |                    |
| Date Ordered                                                   | 12/04/2010      |                     | Supplier Code     | 000006      |           |            | Seve               |
| Тех: Туре                                                      | 15 Mon-Capital  | l Goods (Ingut) Vat |                   | krure Bush  |           |            | Sud                |
| Re-Charge Tax                                                  | 0 Ho Tax Record | al.                 | For Atlention     | Ryan        |           |            | Delete Requisition |
| Operator                                                       | Barry           |                     | Carrency          | R           |           |            |                    |
| Originator                                                     | tt Barry        |                     | Delivery Code     | def Main We | arehouse  |            |                    |
| Buyer                                                          | tt Barry        |                     | EquiDelivery Date | 12/05/2010  |           |            |                    |
| Period                                                         | Age 2010 (p 1:  | (1)                 | Onler Total       |             | 75,000.00 |            | Refesh Totals      |
| PO Number                                                      | PER/9001771     |                     | Target Authoriser | Barry       |           |            |                    |
|                                                                |                 |                     |                   |             |           |            |                    |
| 305 Direct                                                     | t Item Unit     | Tax Incl Price      | Quantity A        | letual      | 75 000 00 | Degen A    |                    |
| 1 1140303                                                      | 70 W.           | 13,000.00           | 0.00              |             | 75,000.00 | Petternt d | To Maint Exact     |
|                                                                |                 |                     |                   |             |           |            | 10 Martin Contra   |
|                                                                |                 |                     |                   |             |           |            |                    |
|                                                                |                 |                     |                   |             |           |            |                    |
|                                                                |                 |                     |                   |             |           |            |                    |
|                                                                |                 |                     |                   |             |           | _          |                    |
|                                                                |                 |                     |                   |             |           |            |                    |
|                                                                |                 |                     |                   |             |           |            |                    |
| 1                                                              |                 |                     |                   |             |           | · · · ·    |                    |
| Next Pre And Inc.                                              | EI DH           |                     |                   |             |           | _          |                    |
|                                                                |                 | Ornier Notes        |                   |             |           |            |                    |
|                                                                |                 |                     |                   |             |           |            |                    |
|                                                                |                 |                     |                   |             |           |            |                    |
| Sei                                                            |                 |                     |                   |             |           |            |                    |
|                                                                |                 |                     |                   |             |           |            |                    |
| •                                                              |                 | 5                   | _                 | _           | _         | 2          |                    |
|                                                                |                 |                     |                   |             |           |            |                    |

Slide notes: We can add any number of Item lines, Contract detail, etc. as usual with Purchase Orders. In this example, we have only 1 Item to include.

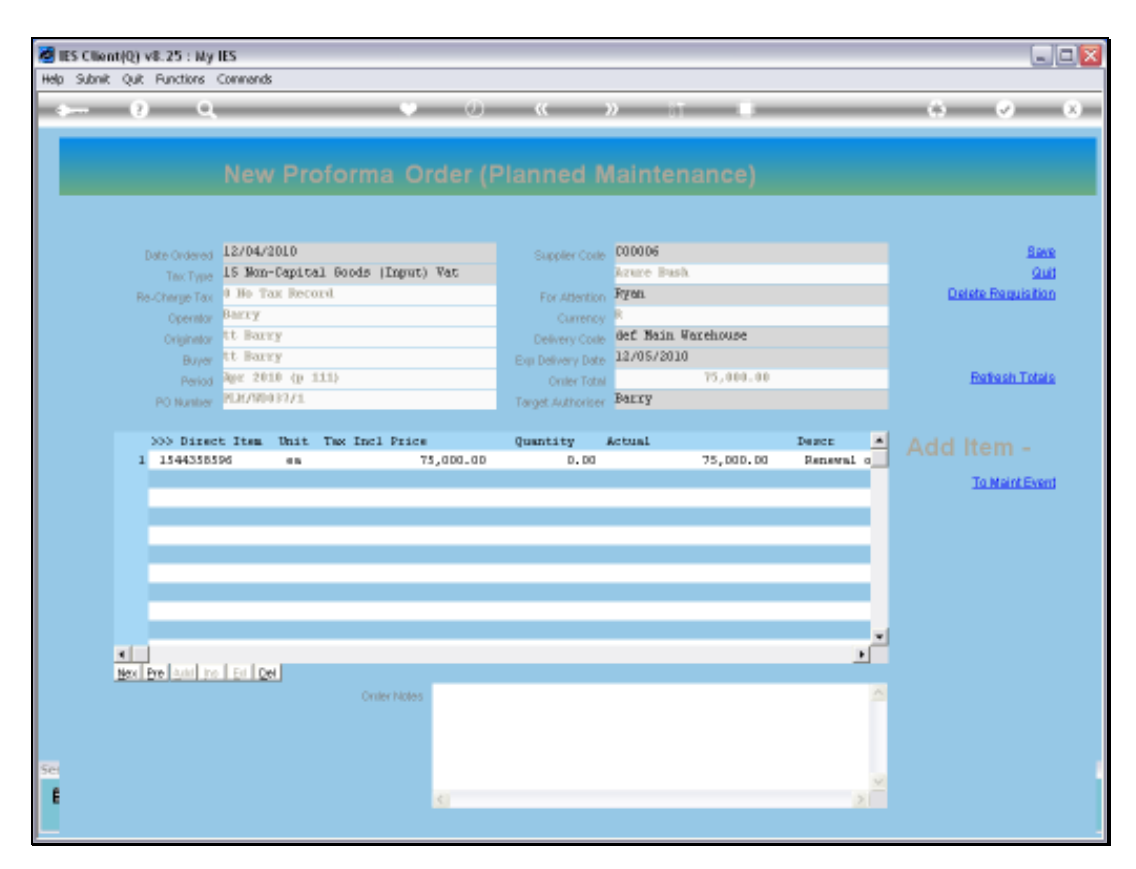

Slide 28 Slide notes:

| 😹 IES Client(Q) v8.25 : My IES      |                |                                       |                                          |
|-------------------------------------|----------------|---------------------------------------|------------------------------------------|
| Help Subnik Quik Functions Commands |                |                                       |                                          |
| (?) Q,                              | 🔍 🕖 « »        | 11 U                                  | 6 Ø 8                                    |
| 1Prost Page 2Resources              |                |                                       |                                          |
| Expected Inputs and Charges: .      | Load from Bill | Process Service Charges               | Process Skills Charges                   |
| >>> Fstmil Item<br>1                | Quanti         | ity Qty Charged Stock<br>D.DO         | Status                                   |
| Bec De Add Ho Dd Da                 |                | Sub Contractors a<br>additional Grade | nd Procurement of                        |
| Application of Human Skills: -      | Belect HR Set  | and SKLLS                             | and Services: -                          |
| Human Resources                     | Hours          | 0.00                                  | Purchase Requisitions<br>Purchase Onlers |
| Se                                  |                | Purchase Dr<br>1 PiR/MOD37/           | ders A                                   |
|                                     |                |                                       |                                          |

Slide notes: Once saved, the Purchase Order appears on the Event, but indicates clearly that it is not yet authorized. In fact, it follows the standard Approval Route for CP and ASO Orders and will appear with the Target Authorizer's approval requests.

| ES Client(Q) v8.25 : Ny IES       |                 |               |                                                                    |        |
|-----------------------------------|-----------------|---------------|--------------------------------------------------------------------|--------|
| Hep Sublic Que Parcions Commonios | · · · · · · · · |               |                                                                    |        |
| ə U U                             | • · · · ·       | n 11          |                                                                    |        |
| 1Front Page 2Resources            |                 |               |                                                                    |        |
| Expected Inputs and Charges: -    | Load from Bill  |               | Process Bervice Charges Process Bills Ch                           | amas   |
| >>> Retail Item                   |                 | Quantity      | Qty Charged Stock Status                                           | -      |
| 1                                 |                 |               | D. D0                                                              |        |
| Bee De Sall pe La Cel             |                 |               | Sub Contractors and Processment of additional Goods and Services - |        |
| Application of Human Skills: -    | Belect HR       | Belert SKILLS | and the other services -                                           |        |
| Human Resources                   | Bout            | -             | Purchase Requis                                                    | itiona |
| 1                                 |                 | D.00          |                                                                    |        |
|                                   |                 |               | Purchase O                                                         |        |
|                                   |                 |               | 1 PiR/W0037/1 (Not Auth)                                           | -      |
|                                   |                 | _             |                                                                    |        |
|                                   |                 |               |                                                                    |        |
| Sec                               |                 |               |                                                                    |        |
|                                   |                 |               |                                                                    |        |
|                                   |                 |               |                                                                    |        |
|                                   |                 |               |                                                                    |        |

Slide 30 Slide notes:

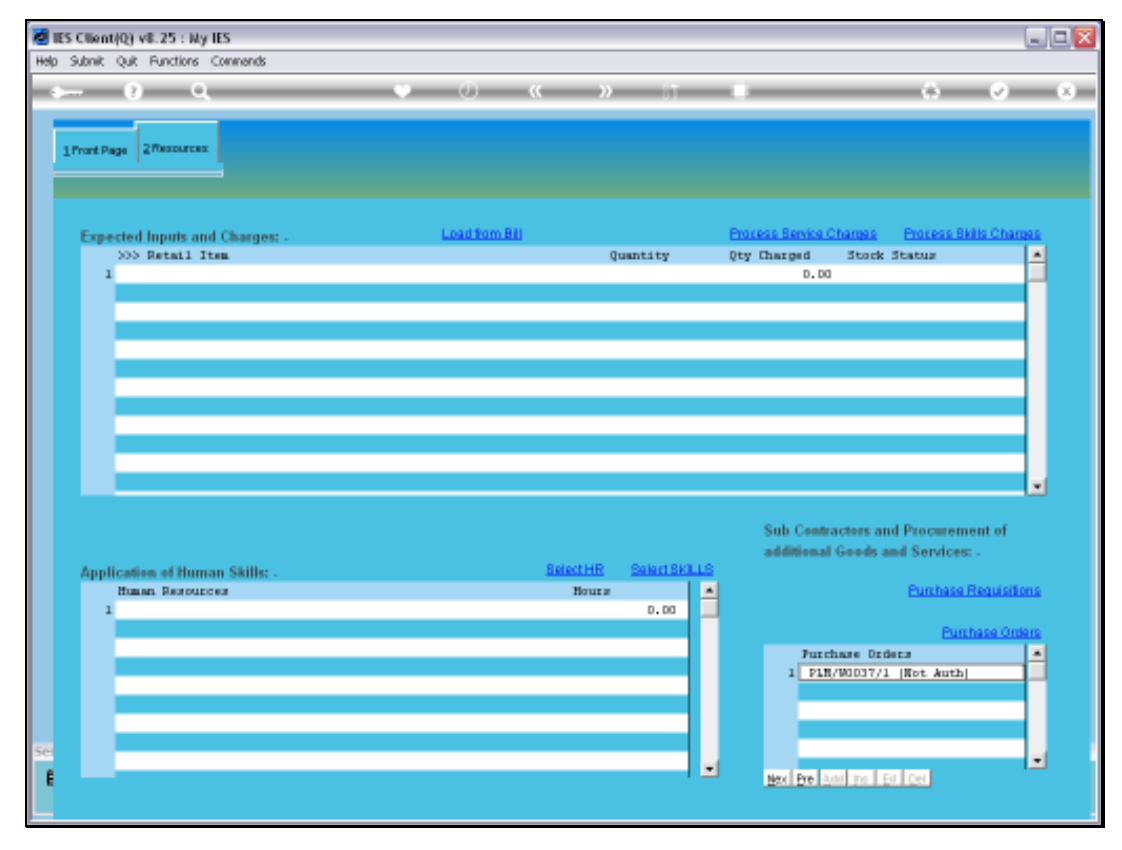

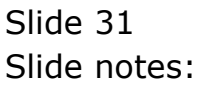

| IES Client(Q) v8.25 : My IES     Hep Subnit: Quit: Functions Commands |                                 |                            |                         |                     |        |
|-----------------------------------------------------------------------|---------------------------------|----------------------------|-------------------------|---------------------|--------|
| s 0 Q                                                                 | » () ((                         | » it                       |                         | () ()               | (8)    |
| 1 Pront Page 2 Resources                                              |                                 |                            |                         |                     |        |
| Expected Inputs and Charges: -                                        | Load from Bill                  |                            | Prozess Service Charges | Process Skills Char | 1912   |
| >>> Retail Item                                                       |                                 | Quantity                   | Qty Charged Stock       | k Statur            | -      |
| 1                                                                     |                                 |                            | D. D0                   |                     |        |
|                                                                       |                                 |                            |                         |                     |        |
|                                                                       | IFS Client                      |                            |                         |                     |        |
|                                                                       | it's chem                       |                            |                         |                     |        |
|                                                                       | Protected grid. Cannot aniend   |                            |                         |                     |        |
|                                                                       | The following rules have been : | set for this grid object - |                         |                     |        |
|                                                                       | append no                       |                            |                         |                     |        |
|                                                                       | edit i no                       |                            |                         |                     |        |
|                                                                       | delete: no                      |                            |                         |                     |        |
|                                                                       | report no prece captoring       |                            |                         |                     |        |
|                                                                       | naxinun nunber of lines allow   | ed = 99                    | Sub Contractors a       | und Procurement of  |        |
|                                                                       | OK                              |                            | additional Goods        | and Services: -     |        |
| Application of Human Skills: -                                        |                                 | _                          |                         |                     |        |
| Human, Reportances                                                    | Ba                              | ur# 🔺                      |                         | Purchase Requisit   | 9119   |
| 1                                                                     |                                 | D. D0                      |                         |                     |        |
|                                                                       |                                 |                            |                         | Purchase Ord        | lara - |
|                                                                       |                                 |                            | Furchase Dr             | c de cu             | -      |
|                                                                       |                                 |                            | 1 PIN/90037/            | 1 [Not Auth]        | -      |
|                                                                       |                                 |                            |                         |                     |        |
|                                                                       |                                 | _                          |                         |                     |        |
| Sei                                                                   |                                 |                            |                         |                     | -      |
| 1                                                                     |                                 | -                          | Next Pre Auto Inc.      | Eri Del             |        |
|                                                                       |                                 |                            |                         |                     |        |
|                                                                       |                                 |                            |                         |                     |        |

Slide notes: It's no good trying to access the PO directly on the grid lines. We have to use the 'Purchase Orders' function itself.

| • 0 « )      |                                                                                                    |                                                                                                    | (8)                                                                                                    |
|--------------|----------------------------------------------------------------------------------------------------|----------------------------------------------------------------------------------------------------|----------------------------------------------------------------------------------------------------|
|              |                                                                                                    |                                                                                                    |                                                                                                    |
| Load tom Bij | Quantity                                                                                                    | Process Service Charges Process Sidio Cha<br>Oty Charged Stock Status<br>D. DO                                                                                                    |                                                                                                    |
|              |                                                                                                    |                                                                                                    |                                                                                                    |
|              |                                                                                                    |                                                                                                    |                                                                                                    |
| Belect HE    | Select Skill LS                                                                                                    | Sub Contractors and Procurement of<br>additional Goods and Services: -                                                                                                    |                                                                                                    |
| Bours        | D. D0                                                                                                    | Eurshasa Bequisit<br>Eurshasa Or                                                                                                    | ders                                                                                                    |
|              |                                                                                                    | Furthase Orders                                                                                                    | 1                                                                                                    |
|              | -                                                                                                    | Bex Pre Land Inc.   En   Cet                                                                                                    | -                                                                                                    |
|              | (i)      (ii)     (iii)     (iiii)     (iiiii)     (iiiiii)     (iiiiii)     (iiiiiii)     (iiiiiii)     (iiiiiii)     (iiiiiii)     (iiiiiii)     (iiiiiii)     (iiiiiiii)     (iiiiiiii)     (iiiiiiiii)     (iiiiiiiiii | O     O     O | LoadhomBil Potess Service Changes Potess Shile Chan<br>Quantity Quantity Qty Changed Stock Status<br>0.00<br>Sub Contractors and Processment of<br>additional Goods and Services -<br>Partnase Result<br>D.00<br>Sub Contractors and Processment of<br>additional Goods and Services -<br>Partnase Result<br>D.00<br>Partnase Orders<br>1 PIR/W0037/1 (Not. Auth)<br>Exclusion Criters |

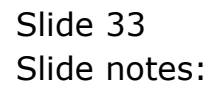

| Infolab Connections Logon Logoff Compa                                                                                                    | nion Wizerd How do] DetaMarts Business?                                         | Nodules Action Focus Opt                                | ion Select         |                                                                                                    |                           |
|----------------------------------------------------------------------------------------------------|---------------------------------------------------------------------------------|---------------------------------------------------------|--------------------|----------------------------------------------------------------------------------------------------|---------------------------|
| 1/rort Page 2/Resources                                                                                                    | • 0 «                                                                           | ж 8т                                                    |                    | 0                                                                                                    | <ul> <li>Ø</li> </ul>     |
| Expected Inputs and Charges: -                                                                                                    | Load from Bil                                                                   |                                                         | Process Bervice Ch | angas - Process Skills                                                                                                    | Changes                   |
| >>> Retail Item                                                                                                    |                                                                                 | Quantity                                                | Qty Charged        | Stock Status                                                                                                    | -                         |
|                                                                                                    |                                                                                 |                                                         |                    |                                                                                                    |                           |
| NGLE SELECT: Purchase Order options<br>Select<br>L NOT Authorized: Froforms PLN/M<br>2 New Froforms Order                                                           | 1037/1, Rupplier = CODOLG Azure Bud                                             | ħ                                                       |                    |                                                                                                    |                           |
| NGLE SELECT: Purchase Order options<br>Select<br>I NOT Authorized: Proforms PLN/M<br>2 New Proforms Order                                                           | 1037/1, Supplier = 000006 Azure Bud<br>Select ALL   Show Fulline   C            | b<br>Sancel CK                                          |                    |                                                                                                    |                           |
| NGLE SELECT: Purchase Order options<br>Select<br>1 NOT Authorized: Proforms PIN/W<br>2 New Proforms Order<br>Application of Human Skills:                           | 1037/1, Supplier = 030006 Azure Bud<br>Select All   Show Fulline   C<br>Beig    | b<br>ancel CK<br>KLHR SalactaKLLS                       |                    |                                                                                                    |                           |
| NGLE SELECT: Purchase Order options<br>Select<br>1 NOT Authorized: Proforms PIN/W<br>2 New Proforms Order<br>Application of Human Skills: .<br>Human Resources      | 1097/1, Shapplier = 000006 Azure Bud<br>Select All Show Fulline C<br>Select All | h<br>ancel OK<br>KIHR Salari SKLLS<br>Bours 9, 50       | 1                  | Eunhase Re                                                                                                    | auisilens                 |
| NGLE SELECT: Purchase Order options<br>Select<br>1 NOT Authorized: Proforms PIN/W<br>2 New Proforms Order<br>Application of Human Skills: .<br>Human Resources<br>1 | 1037/1, Shipplier = 030006 Azure Bud<br>Select All Show Fulline C<br>Select     | h<br>ancel OK<br>stHR SalartSKLIS<br>Bours<br>D.Do      |                    | Euntrase Re<br>Puntase                                                                                                    | quisitions                |
| NGLE SELECT: Purchase Order options<br>Select<br>1 NOT Authorized: Proforms PIN/W<br>2 New Proforms Dider<br>Application of Human Skills: -<br>Human Resources<br>1 | 1037/1, Supplier = 030006 Azure Bud<br>Select All Show Fulline C                | h<br>ancel OK<br>stHR SalartBKLLS<br>Bours D. Do        | Purcha             | Punhase Re<br>Punhas<br>Punhas                                                                                                    | auisilions<br>se Orders   |
| NGLE SELECT: Purchase Order options<br>Solect<br>1 NOT Authorized: Proforms PLN/M<br>2 New Proforms Order<br>Application of Human Skills: .<br>Human Resources<br>1 | 1037/1, Supplier = C00006 Azure Bud<br>Select ALL Show Fulline C<br>Select      | b<br>ancel OK<br>KIHE Salari Skills<br>Bours<br>D. DO   | Put the<br>1 P1R/W | Punhase Re<br>Punhas<br>se Dadeas<br>8037/1 [Kot Auth]                                                                                                    | uisilons<br>is Onlans     |
| NGLE SELECT: Purchase Order options<br>Solect<br>I NOT Authorized: Proforms PLN/M<br>2 New Proforms Order<br>Application of Human Skills: .<br>Human Resources<br>1 | 1037/1, Supplier = C00006 Azure Bud<br>Select ALL Show Fulline C<br>Select      | b<br>ancel OK<br>stHE Salari BKLIS<br>Bours<br>D. DO    | Jurcha<br>1 pin/W  | Eunhase Re<br>Eunhas<br>use Dodeca<br>0037/1 (Not. Auth)                                                                                                    | uisilons<br>is Onbra<br>A |
| NGLE SELECT: Purchase Order options<br>Select<br>I NOT Authorized: Proforms PAN/M<br>2 New Proforms Order<br>Application of Human Skills: .<br>Human Resources      | 1037/1, Supplier - COOODS Azure Bud<br>SeechALL Show Fudline C<br>See           | b<br>iancel OK<br>Mours D. Do                           | Jurcha<br>1 PIR/W  | Eurthaise Re<br>Eurthai<br>as Dodecs<br>0037/1 (Not. Auth)                                                                                                    | auisilons<br>is Onlans    |
| NGLE SELECT: Purchase Order options<br>Select<br>I NOT Authorized: Proforms PAN/W<br>2 New Proforms Order<br>Application of Human Skills: .<br>Human Resources<br>1 | 1037/1, Supplier - 00006 Azure Bud<br>Select ALL Show Fullume C<br>Bels         | b<br>cencel OK<br>Rothing Select Birl LS<br>Bours D. Do | Putcha<br>1 P1R/W  | Punhase Re<br>Punhas<br>Punhas<br>Punhas<br>ore Dedecs<br>00037/1 (Not. Auth)                                                                                                    | autsitens<br>se Onters    |
| NGLE SELECT: Purchase Order options<br>Select<br>I NOT Authorized: Proforms PLN/M<br>2 New Proforms Order<br>Application of Human Skills: .<br>Human Resources<br>1 | 1037/1, Shapplier = 000006 Azure Bud<br>Select ALL Show Fullume C<br>Select     | b<br>cencel OK<br>KIHR Select SKI LS<br>Bours D. DO     | Purcha<br>1 P1R/W  | Punhase Re<br>Punhase<br>Punhase<br>Pun | Luisiions<br>is Ombars    |

Slide notes: Now we have the option to work further with the existing Purchase Order, or do another.

| telp Infolab Connections Logon Logoff Compa                                                                                                  | nion Wizerd How.do.] DetaMerts Business.N                                                      | Iodules Action Focus Opt                              | ion Select        |                                                            |                               |
|----------------------------------------------------------------------------------------------------|------------------------------------------------------------------------------------------------|-------------------------------------------------------|-------------------|------------------------------------------------------------|-------------------------------|
| ə () Q,                                                                                                    | ♥ Ø «                                                                                          | <b>»</b> 87                                           | -                 | õ                                                          | Ø (8)                         |
| 1Prost Page 2Pessures                                                                                                    |                                                                                                |                                                       |                   |                                                            |                               |
| Expected Inputs and Charges: -                                                                                                    | Load form Bill                                                                                 |                                                       | Process Service C | hargas Process Ski                                         | la Charges                    |
| >>> Retail Item                                                                                                    |                                                                                                | Quantity                                              | Qty Charged       | Stock Status                                               | -                             |
| SBWILE SELECT: Purchase Order options<br>Select                                                                                              |                                                                                                |                                                       |                   |                                                            |                               |
| 1 NUT Authorizedi Proforma PiN/B<br>2 New Froforma Drder                                                                                     | 0007/1, Supplier - COOOD6 Azure Bush                                                           | ancel OK                                              |                   |                                                            |                               |
| I NOT Authorizedi Proforme PIN/P<br>2 New Proforme Driver                                                                                    | 0007/1, Supplier - COOOD6 Azure Bush<br>SelectALL   Show Fulline   CO                          | ancel OK                                              |                   |                                                            |                               |
| I NOT Authorizedi Proforme PIN/W<br>2 New Proforme Drder<br>Application of Human Skills: -<br>Human Percurces                                | 0037/1, Supplier - COOOD6 Azure Bush<br>Select ALL Show Fulline Co<br>Bate                     | ancel OK<br>ctHR Salari SKLLS                         |                   | Punhase R                                                  | equísitons                    |
| I NOT Authorized: Proforms PiN/W<br>2 Rew Proforms Drder<br>Application of Human Skills: .<br>Human Resources<br>1                           | 000771, Supplier - C00006 Azure Bust<br>Select ALL   Show Fulline   Co<br>Selec                | ancel OK<br>KIHR Salari SKLLS<br>Bauzz<br>D. DO       |                   | Eurobase B                                                 | equisitons                    |
| I NOT Authorizedi Proforme PIN/R           Rev Proforme Order           Application of Human Skills: .           Human Resources           I | 0037/1, Supplier - C00006 Azure Bust                                                           | ancel OK<br>CHR Salari SKI LS<br>Bours<br>D. DO       | 1                 | Puntase B                                                  | equisitons<br>asa Ontars      |
| L NOT Authorizedi Proforma PIN/R<br>2 New Proforma Drier<br>Application of Human Skills: -<br>Human Resources<br>1                           | 0007/1, Supplier - COOOD6 Azure Bust<br>SelectALL   Show Fullime   CO<br>Select                | ancel OK<br>CHR Salari SKLLS<br>Bauzz<br>D. DO        |                   | Eurobase B<br>Eurobase                                     | equisitons<br>ase Orders      |
| L NOT Authorizedi Proforma PIN/R<br>2 New Proforma Drier<br>Application of Human Skills: -<br>Human Persurces<br>1                           | 000771, Supplier - C00006 Azure Bust<br>Select ALL   Show FullLine   Co<br>Bale                | encel OK<br>CHHR Select SKLLS<br>Bours D. D0          | Jurti             | Furthase R<br>Furth<br>Marse Drders<br>W0017/1 (Ret. Auth) | equisitons<br>ase Ordens      |
| I NOT Authorizedi Proformo PIN/M<br>2 Rev Proformo Order<br>Application of Human Skills: -<br>Human Persurces<br>1                           | 000771, Supplier - C00006 Azure Bust                                                           | ancel OK<br><u>ctHR SalactBKLLS</u><br>Bruzz<br>D. DO | Purch<br>1 F1R    | Furthase R<br>Furth<br>user Drifers<br>W0037/1 (Not Auth)  | equisitons<br>ase Onters      |
| I NOT Authorizedi Proforma PIN/M<br>2 Rev Proforma Drder<br>Application of Human Skills: -<br>Human Persources<br>1                          | 0037/1, Supplier - C00006 Azure Bust<br>Select ALL Show Fulline C<br>Bate                      | arcel OK<br>ctHP Selari SKLLS<br>Bours D. Do          | Purct<br>1 pin/   | Punthase R<br>Punth<br>same Drifers<br>W0037/1 (Not Auth)  | equisitons<br>ase Orders      |
| I NOT Authorizedi Proforma PIN/R<br>2 New Proforma Drder<br>Application of Human Skills: -<br>Human Resources<br>1                           | 0037/1, Supplier - C00006 Azure Bust                                                           | ancel OK<br>ctHR Salart Skills<br>Bruzz<br>D. D3      | Purct<br>1 PiR,   | Punhase R<br>Eunh<br>aare Orders<br>W0037/1 (Ket Auth)     | equisitons<br>ase Ordens      |
| L NOT Authorizedi Proforme PIN/R 2 New Proforme Drier Application of Human Skills:                                                           | 000771, Supplier - C00006 Azure Bust<br>Select ALL   Show FullLine   C<br>Selec<br>Select<br>: | b<br>encel OK<br>CHIR Salast BKLLS<br>Bours D. DO     | Purch<br>1 P1R    | Eurobase B<br>Eurob<br>Sase Orders<br>W0037/1 (Not Auth)   | esuisitens<br>asa Ordans<br>A |
| I NOT Authorizedi Proformo PIN/R<br>2 Rev Proformo Drder<br>Application of Numan Skills: -<br>Human Persurces                                | 0007/1, Supplier - C00006 Azure Bust                                                           | ancel OK<br>CHR Salari BKLLS<br>Bruzz<br>D. DO        | Purch<br>1 Purg   | Fundase R<br>Fund<br>uses Orders<br>W0037/1 (Not. Auth)    | equisitions<br>ase Onters     |
| L HOT Authorizedi Proforma PIN/R<br>2 Rev Proforma Drder<br>Application of Human Skills: -<br>Human Persources<br>1                          | 0037/1, Supplier - C00006 Azure Bust                                                           | ancel OK<br>CHE SANNISKLIS<br>Bours<br>D. DO          | Purct<br>1 P1R    | Punthase R<br>Punth<br>same Drderze<br>W0037/1 (Not Auth)  | equisitons<br>ase Ontere      |

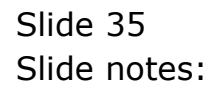

| Infolab Connections Logon Logoff Companion              | Wizerd How dol DetaMarts Busine | ss Modules Action Focus Op            | ition Select                               |                                                                                                    |                             |
|---------------------------------------------------------|---------------------------------|---------------------------------------|--------------------------------------------|----------------------------------------------------------------------------------------------------|-----------------------------|
| 0 Q                                                     | • 0 «                           | » IT                                  |                                            | 0                                                                                                    | <i>v</i>                    |
| Prost Page 2 Resources                                  |                                 |                                       |                                            |                                                                                                    |                             |
| Expected Inputs and Charges: -                          | Load from Bill                  |                                       | Process Service C                          | harges Process Skills                                                                                                    | Charges                     |
| >>> Retail Item                                         |                                 | Quantity                              | Qty Charged                                | Stock Status                                                                                                    | -                           |
| 1                                                       |                                 |                                       | D.D0                                       |                                                                                                    |                             |
|                                                         |                                 |                                       |                                            |                                                                                                    |                             |
|                                                         |                                 |                                       |                                            |                                                                                                    |                             |
|                                                         |                                 |                                       |                                            |                                                                                                    |                             |
|                                                         |                                 |                                       |                                            |                                                                                                    | - 11                        |
|                                                         |                                 |                                       |                                            |                                                                                                    |                             |
|                                                         |                                 |                                       |                                            |                                                                                                    | - 11                        |
|                                                         |                                 |                                       |                                            |                                                                                                    |                             |
|                                                         |                                 |                                       |                                            |                                                                                                    |                             |
|                                                         |                                 |                                       |                                            |                                                                                                    |                             |
|                                                         |                                 |                                       |                                            |                                                                                                    |                             |
|                                                         |                                 |                                       |                                            |                                                                                                    |                             |
|                                                         |                                 |                                       |                                            |                                                                                                    | -                           |
| -                                                       |                                 |                                       | Sub Cantra                                 | ucteen and Processment                                                                                                    |                             |
| -                                                       |                                 |                                       | Sub Contra                                 | ictors and Procurement<br>Gentle and Sendcard                                                                                                    | of                          |
| Analization of Neuron Chiller                           |                                 | electHR Salart 8/811                  | Sub Centra<br>additional                   | ictors and Procurement<br>Goods and Services: -                                                                                                    | of                          |
| Application of Human Skills: -                          |                                 | electHR Select Skills                 | Sub Centra<br>additional                   | ictors and Procurement<br>Goods and Services: -<br>Purbase Rec                                                                                                    | of                          |
| Application of Human Skills: -<br>Hann Resources        | 9                               | elect HR Select BKLLS<br>Bours D. co  | Sub Contra<br>additional                   | cters and Procurement<br>Goods and Services: -<br>Purchase Rep                                                                                                    | of                          |
| Application of Human Skills: .<br>Human Resources       |                                 | HeatHR SelectSkills<br>Bours          | Sub Centra<br>additional                   | icters and Procurement<br>Goods and Services: -<br><u>Purchase Reg</u><br>Durbos                                                                                                    | of<br>uisitions             |
| Application of Human Skills: .<br>Human Resources       |                                 | Bours D. DO                           | Sub Centra<br>additional                   | ictors and Procurement<br>Goods and Services: -<br><u>Purchase Rep</u><br><u>Purchase</u>                                                                                                    | of<br>uisitions<br>e Onters |
| Application of Human Skills: .<br>Human Resources       |                                 | elect.HR Select.SKLLS<br>Bours 0.00   | Sub Centra<br>additional                   | ictors and Procurement<br>Goods and Services: -<br>Purchase Rep<br>Purchase<br>Rep Drokers                                                                                                    | of<br>uisitions<br>e Onters |
| Application of Human Skills: .<br>Human Perseurcer<br>1 | 9                               | electHR Select SKLLS<br>Nours         | Sub Centra<br>additional                   | ictors and Procurement<br>Goods and Services: -<br><u>Purchase Reg</u><br><u>Purchas</u><br>mae Ordera<br>W0037/1 (Not. Auth)                                                                                                    | of<br>uisitons<br>e Onters  |
| Application of Human Skills: .<br>Hann Features<br>1    | 3                               | slect HR Select SKL LS<br>Hours 2, 00 | Sub Centra<br>additional<br>Purch<br>1 P1R | ictors and Procurement<br>Goods and Services: -<br>Purchase Reo<br>Purchase<br>Purchase<br>Res Dedeca<br>W0037/1 (Not Auth)                                                                                                    | of<br>uisitons<br>e Onters  |
| Application of Human Skills: .<br>Human Resources       | 3                               | Bours 0.00                            | Sub Contra<br>additional<br>Purch<br>1 P1R | ictors and Procurement<br>Goods and Services: -<br>Purchase Reg<br>Purchase<br>Purchase | of<br>uisitions<br>e Onters |
| Application of Human Skills: .<br>Human Resources       | 9                               | Bours<br>D. DO                        | Sub Centra<br>additional<br>Purct<br>1 P1R | ictors and Procurement<br>Goods and Services: -<br><u>Purchase Rep</u><br><u>Purchas</u><br>are Droeza<br>W0037/3 (Not Auth)                                                                                                    | of<br>utsitions<br>a Ontens |
| Application of Human Skills: .<br>Human Resources       | 9<br>                           | Sectific Select Skills<br>Bours 0.00  | Sub Centra<br>additional                   | icters and Procurement<br>Geeds and Services: -<br><u>Purchase Rep</u><br><u>Purchase</u><br>M0037/1 (Not. Auth)                                                                                                    | of<br>uisitions<br>a Ontans |

Slide 36 Slide notes:

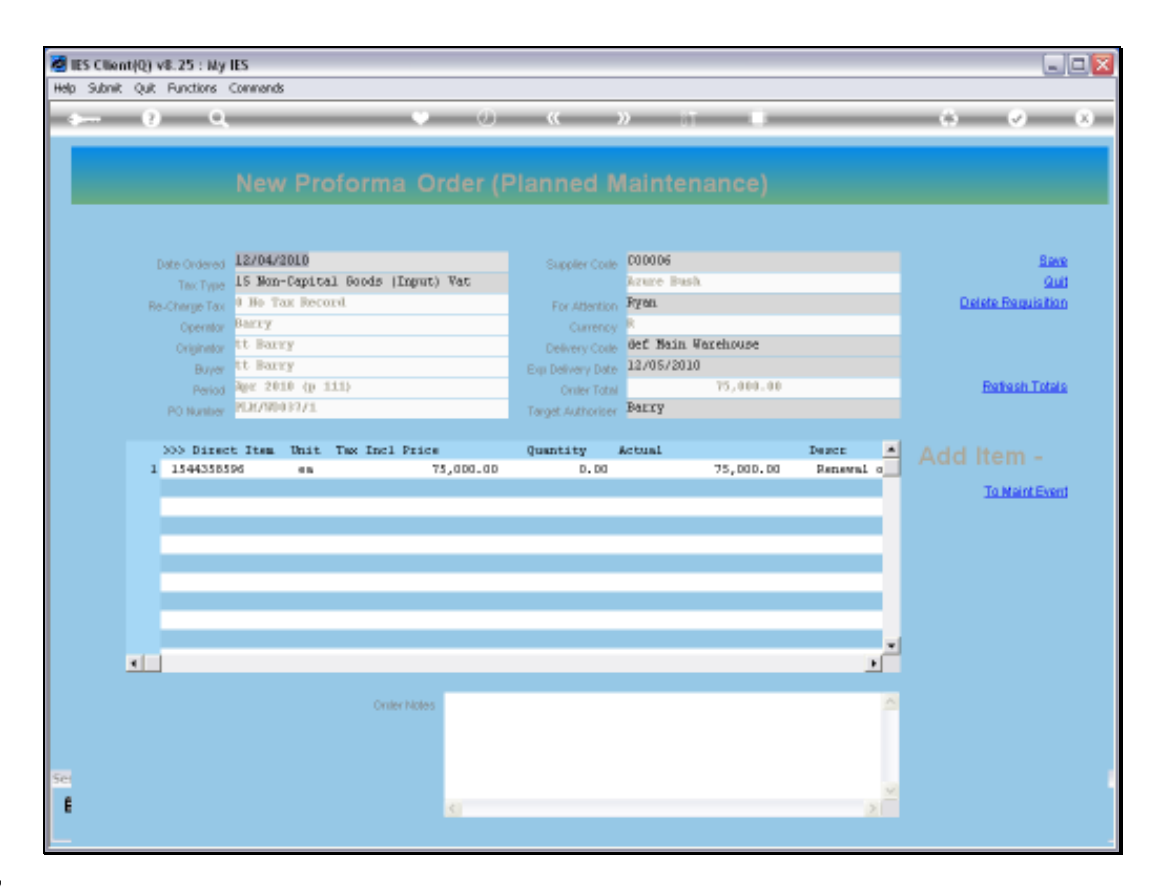

Slide notes: An existing Proforma Order that is not yet authorized, may still be amended.

| W DT                     | Prozess Service Charges Prozess Birlis Charges<br>Oty Charged Stock Status        |                                                                                                    |
|--------------------------|-----------------------------------------------------------------------------------|----------------------------------------------------------------------------------------------------|
| W 37<br>Quantity         | Photoess Berrika Champas<br>Photoess Berrika Champas<br>Otry Charged Stock Status |                                                                                                    |
| Quantity                 | Process Service Charman Process Skills Charman<br>Oty Charged Stock Status 4      |                                                                                                    |
| Quentity                 | Process Service Changes Process Skills Changes<br>Oty Charged Stock Status        |                                                                                                    |
| Quantity                 | Oty Charged Stock Status                                                          | •                                                                                                    |
|                          |                                                                                   |                                                                                                    |
|                          | Sub Contractors and Procurement of                                                | Ľ                                                                                                    |
| Belect HR Select Skill L | additional Goods and Services: -                                                  |                                                                                                    |
| Bours                    | Eurchase Requisitions                                                             | 8                                                                                                    |
| 0.00                     | Purchase Orden                                                                    |                                                                                                    |
|                          | Furchase Orders                                                                   |                                                                                                    |
|                          | * Best Fre Luit For Ed Cet                                                        |                                                                                                    |
|                          | <u>BelectHR</u> SelectBKL<br>Bruce<br>D. DO                                       | Sub Constructors and Procurement of<br>additional Goods and Services: -<br>Bours 0.00<br>Purchase Requisitor<br>Purchase Orders 1<br>Purchase Orders 1<br>Purchase Orders 1<br>Purchase Orders 1<br>Purchase Orders 1<br>Purchase Orders 1 |

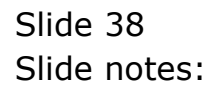

| 🖉 IE     | S Client(Q) v8.25 : Ny IES     |                |                   |                                       |                                      |             |
|----------|--------------------------------|----------------|-------------------|---------------------------------------|--------------------------------------|-------------|
| Help     | Subnik Quik Functions Commands |                |                   |                                       |                                      |             |
| -0       | 0 Q                            | • • • «        | » it              |                                       | († V                                 | (8)         |
|          | Proz Page 2Ressurces           |                |                   |                                       |                                      |             |
|          | Expected Inputs and Charger -  | Load from Bill |                   | Process Service Charges               | Process Skills Char                  | 999         |
|          | >>> Retail Item                |                | Quantity          | Qty Charged Stock                     | Status                               |             |
|          | 1                              |                |                   | 0.00                                  |                                      |             |
|          |                                |                |                   | Sub Contractors a<br>additional Goods | nd Procurement of<br>and Services: - | ×           |
|          | Application of Human Skills: - | Selec          | tHR Select SKILLS |                                       |                                      |             |
|          | Human Resources                | 1              | fours A           |                                       | Eurchase Requisit                    | <u>8118</u> |
|          |                                |                | 0.00              |                                       | Purchase Or                          | laro        |
|          |                                |                |                   | Furchase Dr                           | deca                                 |             |
| Sei<br>E |                                |                | _                 | 1 PLR/MOD37/                          | I [Not Auth]                         |             |

Slide notes: There is also an option to link directly into the Purchase Requisition cycle, when that is the preferred method to procure Goods or Services, i.e. instead of directly performing the Purchase Order itself. This option can also be used in addition to any Purchase Orders on the Event.

| ES Clienti(Q) v8.25 : My IES     Heb Submit Quit Functions Commands |                                                                                                    |
|---------------------------------------------------------------------|----------------------------------------------------------------------------------------------------|
| ₽ Q.                         •                                      | () () () ()                                                                                                    |
| 1Prost Page 2Resources Selection Dialog                             | ×                                                                                                    |
| User Epicoro                                                        |                                                                                                    |
| Expected Inputs and G                                               | Requiritions: New     Imaginitions: Current       Requiritions: Current     Imaginitions: Current       Requiritions: List Pre-expressed     Imaginitions: List Pre-expressed       Requiritions: List Current [in Processor]     Imaginitions: List Pre-expressed       Patch Requests: News [it New]     Imaginitions       Patch Requests: Remove     Imaginitions       Patch Requests: Remove     Imaginitions       Patch Requests: |
| Application of Human Skills: - <u>Beleat HR</u> Select SKILS        | additional Goods and Services: -                                                                                                    |
| Human Resources Hours A                                             | Punhase Requisitions                                                                                                    |
| Set                                                                 | Furchase Drders                                                                                                    |
|                                                                     |                                                                                                    |

Slide notes: The Requisition wizard includes all the usual options.

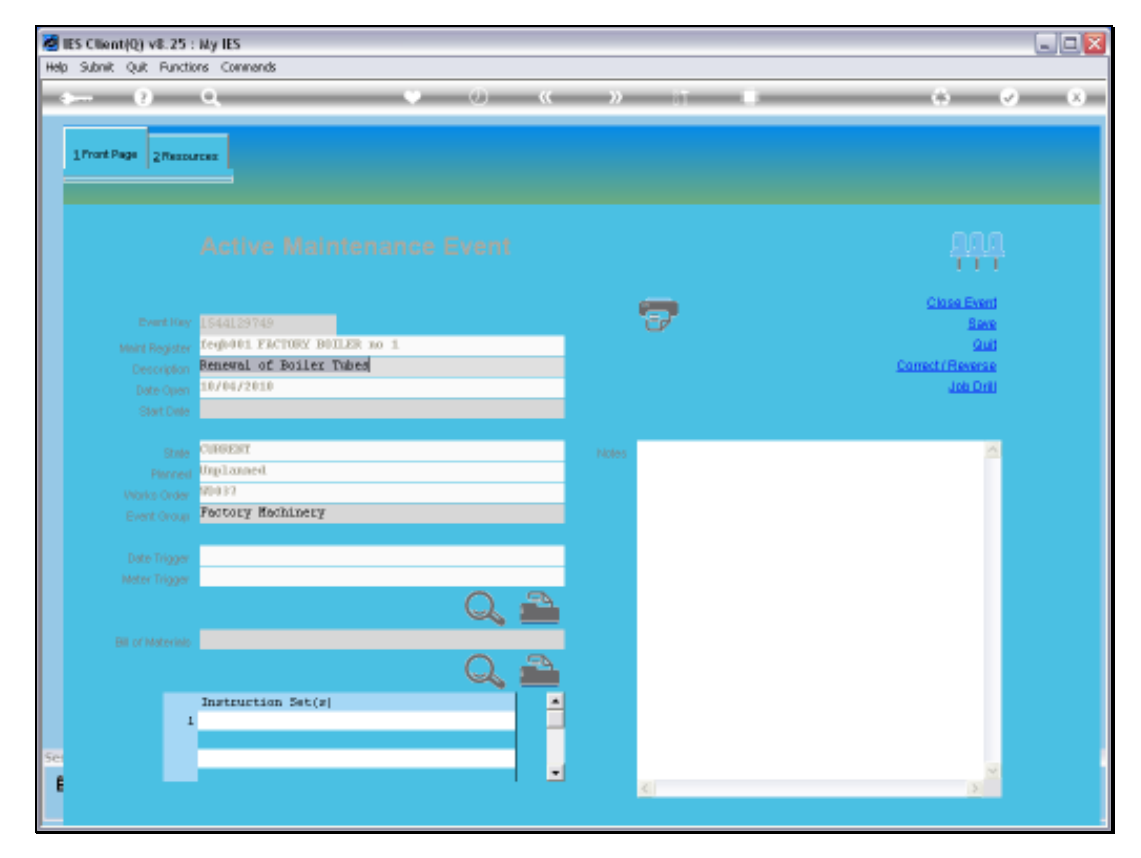

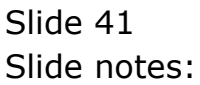

|      |              | ۹,             | _         | -       | _    | • <b>« »</b>        |                | _        | 0                      | <b>v</b> |
|------|--------------|----------------|-----------|---------|------|---------------------|----------------|----------|------------------------|----------|
|      |              |                |           |         |      |                     |                |          |                        |          |
|      |              |                |           |         |      |                     |                |          |                        |          |
|      |              |                |           |         |      |                     |                |          |                        |          |
|      |              |                | Sort      | By: -   |      | Actions: -          | HR Alle Report | 5        | Follow Up: -           |          |
|      |              |                | 5000      | is One  |      | Belefi Brat Dates   | By WARKS LINE  | E.       | NEW LASK               |          |
|      |              |                | <u> 1</u> | In Long |      | Hamova Start Liates | EV Person      | 9        | LINN                   | 1        |
|      | Active Maint | enance Events: | -         |         |      | Bernove HB          |                |          |                        | 900      |
|      | bob Wark Gr  | der Status Inf | ormation  |         |      | Naintenance Event   | J              | ob       |                        |          |
| 1    | WD015        | Start 72       | STOCK OK  | MROD    | 7000 | 40,000 Service Ki   | lux            | VKHL351  | KILUK 2000, KOK301     |          |
| z    | WD016        | Start 12       | STOCK OK  | MROD    | 7000 | 180,000 Service K   | ilux           | VEHI 352 | KILOX 2000, JUG152     |          |
| з    | WD017        | 13/04/10       | STOCK OK  | MROD    | 7000 | 50,000 Service Xi   | lux            | VEHL353  | KILUX 2000, XXX309     |          |
| - 4  | WD018        | Start 72       | STOCK OK  | HROD    | 7000 | 120,000 Service K   | ilux           | VEHI 355 | KILUX 2000, XORS63     |          |
| 5    | MD020        | Start 72       | STOCK OK  | MROD    | 7000 | 20,000 Service, C   | berry 1400     | VEHL903  | CHERRY 1400, DED333    |          |
| 6    | WD021        | Start 12       | STOCK OK  | MROD    | 7000 | 20,000 Vehicle Ru   | rt Inspect,    | VEHL903  | CHERRY 1400, DED333    |          |
| - 7  | MD022        | 13/04/10       | STOCK OK  | MROD    | 7000 | 10,000 Vehicle Ru   | rt Inspect,    | VKHL901  | HANDA 1600, AAE367     |          |
| a    | MD023        | Start 12       | STOCK OK  | MROD    | 7000 | 10,000 km Service.  | , Handa 160    | VEHL901  | HANDA 1600, AAE387     |          |
| 9    | MD024        | Start 72       | STOCK OK  | MR0.0   | 7000 | 180,000 Vehicle R   | ust Inspect    | veh1352  | KILUX 2000, JNG152     |          |
| 10   | WD025        | 13/04/10       | STOCK OK  | MROD    | 7000 | Inspect, Lubricat   |                | fegc002  | Conveyor Chain         |          |
| - 11 | MD026        | Start 72       | STOCK OK  | MR0D    | 7000 | General             |                | fegc002  | Conveyor Chain         |          |
| 12   | WD027        | 13/04/10       | STOCK OK  | MROD    | 7000 | Chain Adjust        |                | flegc002 | Conveyor Chain         |          |
| 13   | MD028        | Start Pr       | RIGER OK  | HE:0D   | 7000 | 10,000 Service Xi   | lun            | VEHL363  | KILMX 2000, EDD201     |          |
| 14   | WD029        | Start 72       | STOCK #2  | HR01    | 7000 | 10,000 Vehicle Ru   | rt Inspect,    | VEHL363  | KILUK 2000, EDD201     |          |
| 15   | MD030        | Start 72       | STOCK OK  | HR0D    | 7000 | 100,000 Service K   | ilux           | veh1367  | KILUX 2000, ASS888     |          |
| 16   | WD031        | Start 72       | STOCK OK  | MROD    | 7000 | 70,000 Vehicle Ru   | st Inspect,    | vehi 365 | KILUX 2000, ABD544     |          |
| 17   | MD032        | Start 72       | STOCK OK  | MROD    | 7000 | General             |                | fegc003  | Transmission Chain # 3 | 4        |
| 18   | MD033        | Start 72       | STOCK OK  | MROD    | 7000 | Inspect, Lubricat   |                | fegc003  | Transmission Chain # 3 | 1        |
| 19   | WD034        | Start 72       | STOCK OK  | HEOD    | 700D | Service Gil Burne   |                | fegb 001 | FACTORY BUILER no 1    |          |
| 20   | WD036        | Start 72       | STOCK OK  | HROD    | 7000 | 50,000 Vehicle Ru   | st Inspect,    | vehi 904 | HANDA 1600, HGB444     |          |
| 21   | WD037        | Start 72       | STOCK OK  | HEOD    | 7001 | Renewal of Boiler   | Tuber          | fegb001  | FACTORY BUILER no 1    |          |
| 22   | 80038        | Start 79       | STOCK OK  | HROD    | 7000 | Welding Repairs     |                | fegb001  | FACTORY BOILER no 1    |          |
|      |              |                |           |         |      |                     |                |          |                        | _        |
| 4    |              |                |           |         |      |                     |                |          |                        |          |

Slide 42 Slide notes:

|   | _   | 2           | 0.                |          | -        | _    | 0 <b>« »</b>                    |               |             |                        | 9   |
|---|-----|-------------|-------------------|----------|----------|------|---------------------------------|---------------|-------------|------------------------|-----|
|   |     |             |                   |          |          |      |                                 |               |             |                        | -   |
|   |     |             |                   |          |          |      |                                 |               |             |                        |     |
|   |     |             |                   |          |          |      |                                 |               |             |                        |     |
|   |     |             |                   |          |          |      |                                 |               |             |                        |     |
|   |     |             |                   | Sort     | By: -    |      | Actions: -<br>Relact Otat Dates | HR Alle Repo  | 1951 -      | Follow Up: -           |     |
|   |     |             |                   | 100      | Ra Orber |      | Derect Diart Dates              | BY PAIRS ON   | ur .        | DRAW LINES             |     |
|   |     |             |                   | -        | Jan Lans |      | Namova Istart Liatea            | EV Para       | 90          | Lian                   | 1   |
|   | Α   | Active Ma   | intenance Events: | -        |          |      | Hernove HH                      |               |             |                        | 900 |
|   |     | and the set | Gades Status Tel  |          |          |      | Redeberrary From                |               | 1-6         |                        |     |
|   | . 1 | MINULE      | Shart 10          | STOLN OF | MEGID    | 1010 | 40 DOD Service                  | E Inne        | 1000        | KILIN 2000 PORTO       |     |
|   | -   | WD016       | Start 10          | STOCK OF | MEGO     | 2000 | 180,000 Section                 | William .     | 10111352    | KILIN 2000, JUELSZ     |     |
|   | 2   | WD017       | 13/04/10          | STOCK OK | MROD     | 2000 | 50.000 Service                  | Film          | WERL353     | KILID 2000, KOK109     | _   |
|   | 4   | WD018       | Start 12          | STOCK OK | MROD     | 7000 | 120.000 Service                 | Kilus         | VEHI 355    | KILAD 2000, 1000563    |     |
|   | 5   | MD020       | Start 72          | STOCK OK | MEROD    | 7000 | 20,000 Service,                 | Cherry 1400   | VEH1903     | CHEERY 1400, DED333    |     |
|   | 6   | WD021       | Start 72          | STOCK OK | MROD     | 7000 | 20,000 Vehicle                  | Rust Inspect, | VEHI 903    | CHERRY 1400, DED333    |     |
|   | 2   | MD022       | 13/04/10          | STOCK OK | MEGO     | 7000 | 10,000 Vehicle                  | Rust Inspect, | VEH1901     | HANDA 1600, AAB387     |     |
|   | a   | MD023       | Start 72          | STOCK OK | MROD     | 7000 | 10,000 km Servi                 | ce, Handa 160 | VEHI 901    | HANDA 1600, AAB387     |     |
|   | 9   | MD024       | Start 72          | STOLK OK | MROD     | 7000 | 180,000 Vehicle                 | Rust Inspect  | veh1352     | KILUK 2000, JNE152     |     |
|   | 10  | WD025       | 13/04/10          | STOCK OK | MROD     | 7000 | Inspect, Lubric                 | ate           | Eegc002     | Conveyor Chain         |     |
|   | 11  | MD026       | Start 72          | STOCK OK | MROD     | 7000 | Generate                        |               | fegc002     | Conveyor Chain         |     |
|   | 12  | WD027       | 13/04/10          | STOCK OK | MROD     | 7000 | Chain Adjust                    |               | Eegc002     | Conveyor Chain         |     |
|   | 13  | MD028       | Start 72          | STOCK OK | MROD     | 7000 | 10,000 Service                  | Kilus         | VEHI 363    | KILADX 2000, EDD201    |     |
|   | 14  | WD029       | Start 72          | STOCK 12 | HR01     | 7000 | 10,000 Vehicle                  | Rust Inspect, | VEHI 363    | KILMIX 2000, EDD201    |     |
|   | 15  | MD030       | Start 72          | STOCK OK | HE0D     | 7000 | 100,000 Service                 | Wilux         | vsh1367     | XILUX 2000, ASS888     |     |
|   | 16  | WD031       | Start 72          | STOCK OK | MROD     | 7000 | 70,000 Vehicle                  | Rust Inspect, | vehi 365    | KILUK 2000, ABD544     |     |
|   | 17  | MD032       | Start 12          | STOCK OK | MEGOD    | 7000 | General                         |               | Eegc003     | Transmission Chain # 1 | 1   |
|   | 18  | MD033       | Start 72          | STOCK OK | MRGD     | 1000 | Inspect, Lubric                 | nte           | Eegc003     | Transmission Chain # 1 | 1   |
|   | 19  | WD034       | Start 72          | STOCK OK | MERICID  | 1000 | Service Gil Bur                 | DIER          | Example 001 | FACTORY BUILER no 1    |     |
|   | 20  | WD036       | Start 79          | STOCK OK | MERCID   | 1000 | 50,000 Vehicle                  | Rust Inspect, | weh1904     | HANDA 1600, HGB444     |     |
|   | 21  | 90037       | Start 72          | STOCK OK | HIRO D   | 7001 | Renewal of Boil                 | er Tubes      | Example 001 | FACTORY BUILTER no 1   |     |
|   | 22  | 80038       | Start 72          | STOCK OK | HROD     | 7000 | Welding Repairs                 |               | Degb001     | FACTORY BUILTS no 1    |     |
|   |     |             |                   |          |          |      |                                 |               |             |                        | _   |
| 1 | - 6 |             |                   |          |          |      |                                 |               |             |                        | 1.1 |

Slide notes: We observe that the Dashboard already knows about the Purchase Order, and indicates a single current PO for this Maintenance Event.

|     |                | Q               |          | _                | -    | • • • • • •                      |                 |             |                        | <b>v</b> |
|-----|----------------|-----------------|----------|------------------|------|----------------------------------|-----------------|-------------|------------------------|----------|
|     |                |                 |          |                  |      |                                  |                 |             |                        |          |
|     |                |                 |          |                  |      |                                  |                 |             |                        |          |
|     |                |                 |          |                  |      |                                  |                 |             |                        |          |
|     |                |                 |          |                  |      |                                  | 10.45           |             | <b>C H H</b>           |          |
|     |                |                 | Son      | Dy: -<br>lo Onlo |      | Actions: -<br>Relact Start Dates | REALING Reports | E -         | Follow Up: -           | 144      |
|     |                |                 | 1114     | text Desta       |      | Demons Stat Onice                | Di Damas        |             | Dise                   | - L      |
|     |                |                 | -        | ANTI LONG        |      | Participal Control Info          | December 1      |             | La faite               | -        |
|     | Active Mainb   | enance Events:  | -        |                  |      | CALIFORNIA CON                   |                 |             |                        | 900      |
|     | 333. Bark firs | dar Status Ind. | ormation |                  |      | Baintenance Frank                |                 | ob .        |                        |          |
| 1   | WD015          | Start 12        | STOLK OK | MROD             | 2000 | 40.000 Service Xi)               | lune 1          | VCHL351     | KILIN 2000, KOK101     |          |
| z   | WD016          | Start 72        | STOCK OK | HROD             | 7000 | 180,000 Service K:               | ilus 1          | VKHL352     | KILUX 2000, JWG152     |          |
| 3   | WD017          | 13/04/10        | STOCK OK | MROD             | 7000 | 50,000 Service Xil               | lun: 1          | VKHL353     | KILUX 2000, XXX309     | _        |
| - 4 | WD018          | Start 72        | STOCK OK | HROD             | 7000 | 120,000 Service M:               | ilus 1          | VKHL355     | KILUX 2000, XORS63     |          |
| 5   | MD020          | Start 22        | STOCK OK | MROD             | 7000 | 20,000 Service, C                | serry 1400 1    | VICH1 90 3  | CHERRY 1400, DED333    |          |
| 6   | WD021          | Start 72        | STOCK OK | HROD             | 7000 | 20,000 Vehicle Rus               | rt Inspect, 1   | VEHL 903    | CHERRY 1400, DED333    |          |
| - 7 | MD022          | 13/04/10        | STOCK OK | MR0D             | 7000 | 10,000 Vehicle Rus               | rt Inspect, 1   | VICH1 901   | HANDA 1600, AAB387     |          |
| а   | MD023          | Start 72        | STOCK OK | MROD             | 7000 | 10,000 km Service,               | , Handa 16D 1   | VEHL 901    | HANDA 1600, AAE387     |          |
| 9   | MD024          | Start P2        | STOCK OK | HROD             | 7000 | 180,000 Vehicle Pa               | at Inspect 1    | veh1352     | KILUX 2000, JNG152     |          |
| 10  | WD025          | 13/04/10        | STOCK OK | HROD             | 7000 | Inspect, Lubricats               |                 | feigc D02   | Conveyor Chain         |          |
| 11  | MD026          | Start 72        | STOCK OK | HEOD             | 2000 | General                          | 1               | fegc002     | Conveyor Chain         |          |
| 12  | 90027          | 13/04/10        | STOCK OK | HEROD            | 1000 | Chain Adjust                     | 1               | feigc D0 Z  | Conveyor Chain         |          |
| 13  | MD028          | Start 72        | STOCK OK | HEOD             | 2000 | 10,000 Service Xil               | lune 1          | VICHI 363   | XILUX 2000, CDD201     |          |
| 14  | WD029          | Start 72        | STOCK #2 | HR01             | 700D | 10,000 Vehicle Rus               | rt Inspect, 1   | VKH1363     | XILUX 2000, EDD201     |          |
| 15  | MD030          | Start 72        | STOCK OK | MRGD             | 7000 | 100,000 Service M:               | ilux 1          | wehl 367    | KILUX 2000, A55888     |          |
| 16  | MD031          | Start 72        | STOCK OK | HIRO D           | 1000 | 70,000 Vehicle Rus               | rt Inspect, 1   | wehi 365    | KILUX 2000, ABD544     |          |
| 17  | WD0 32         | Start 72        | STOCK OK | HEROD            | 7000 | Geente                           |                 | Seige DO 3  | Transmission Chain #   | 1        |
| 10  | 80033          | Start 77        | STOLK OK | HEOD             | 7000 | Inspect, Lubricats               |                 | cenge bu s  | Transmission Chain #   |          |
| 19  | 800.34         | Start 17        | STOLK OK | HEOD             | 7000 | Service Oil Burner               | a Terrard       | cedano 1    | PALTORY BUILDE NO 1    |          |
| 20  | 80036          | Start 10        | STOLK OK | MTGOD            | 1000 | So, out venicie su               | rt impict,      | Carlo DO 1  | NAME IN THE PARTY OF T |          |
| 22  | 80037          | Start 12        | STOLK OK | MRGD             | 2001 | Nelding Reneirs                  | 1.142.00        | Cards DC 1  | FACTORY BUILDER HD 1   |          |
|     |                | 100LC 77        | STOCK OF | and a second     | 1000 | second solutes                   |                 | an ga crù a | CALLORI DOLLAR ID 1    |          |
|     |                |                 |          |                  |      |                                  |                 |             |                        |          |

Slide 44 Slide notes: